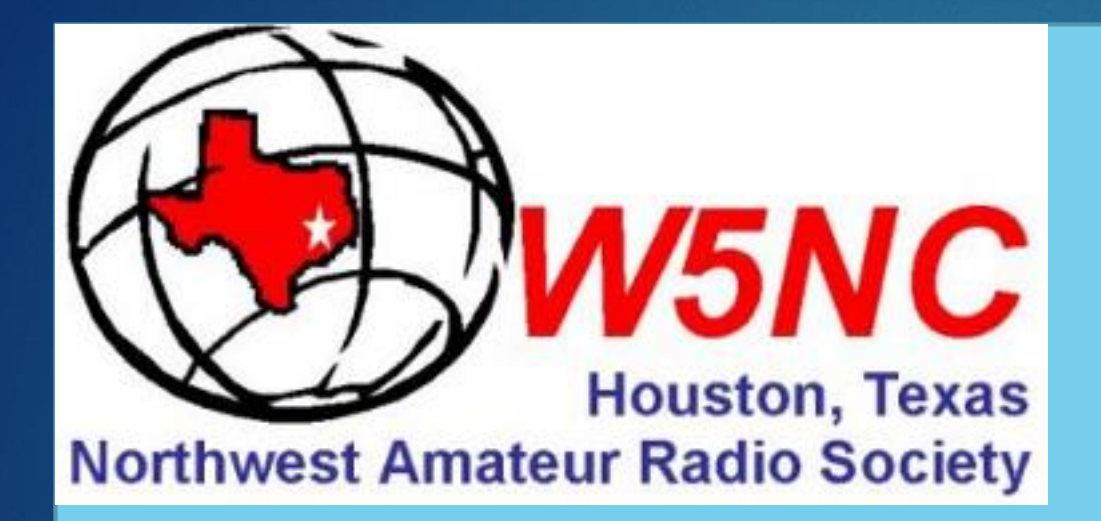

# **DMR Workshop**

### DIGITAL INSTRUCTORS

- MARTY FITZGERALD W5MF
- WALTER HOLMES K5WH
- RON MATUSEK WA6TQH

Digital Mobile Radio communications

Presentation by Ron Matusek – WA6TQH

10/18/2019

### Hotspot Overview

- Parts list for Hotspot Including pictures of each component
- Assembly of Hotspot
- Programming of Hotspot pi-star configuration
- Interfacing with Brandmeister for APRS (Selfcare URL) pictures of Brandmeister registration then selfcare to get URL
- Using Hotspot to link into the Brandmeister listed TG NARS 3146211 & Amsat TG 98006
- List configuration (freq) for Klein & Cypress Repeaters. Linked on NARS TG 3146211
- Overview of "code plug" for TYT and Anytone radios to configure NARS TG3146211. Note: CPS = "Customer Programming Software"
- ▶ Technical support is also available by contacting Walter Holmes K5WH using Zoom.

### TYT MD-UV380 (GPS)

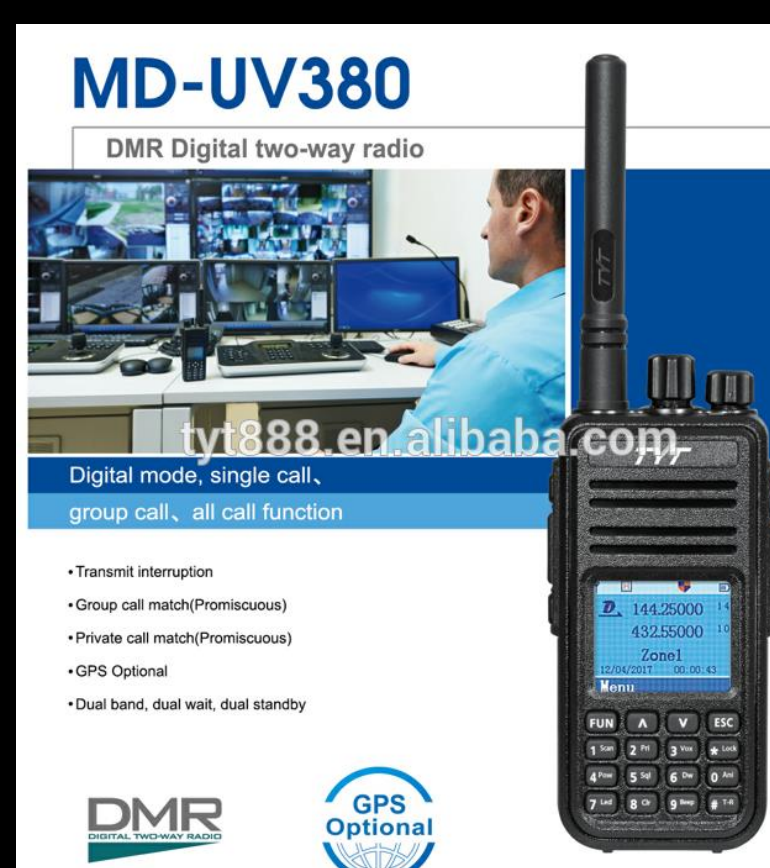

# **MD-UV380**

3

Use Time-Division Multiple-Access (TDMA) digital technology

#### **Main Functions**

- GPS Optional
- Use Time-Division Multiple-Access
- (TDMA) digital function
- Dual time slot for repeater
- · Dual time slot for point to point
- Firmware upgradeable
- Lone worker

- Encryption function
- Compatible with Mototrbo Tier I & II
- · Single call, group call and all call
- Analog and digital combined
- · Remote kill/stun and activate
- Comply with digital protocol ETSI TS 102 361-1,-2,-3

- Color LCD display
- Up to 3000 channels
- Transmit interruption
- · Group call match (Promiscuous)
- Private call match (Promiscuous)
- 8 hours of recording

## Anytone D-878-UV W/Optional Blue Tooth

•VHF/UHF DUAL BAND: Features both DMR digital and analog modes. DMR Tier I and Tier II operation.

•Bluetooth capabilities: Hook up to your car, wireless speaker, or headphones, and talk hands-free with most of your Bluetooth audio devices.

•Over 24 hours of talk time on **Bluetooth PTT button** 

•Massive Memory: 4,000 Memory Channels, 10,000 DMR Talk Groups,

200,000 Digital Contacts, 250 zones, up to 250 channels per zone.

•High Power Output - 6.0W, 4.0W, 2.5W, 1.0W selectable TX power output •136-174 / 400-480 MHz RX/TX

•Up to 35 hours between charges with the supplied **3100 mAh lithium-ion battery** 

•Bandwidth 12.5 / 25.0 kHz Analog, and 12.5 kHz DMR Import/Export

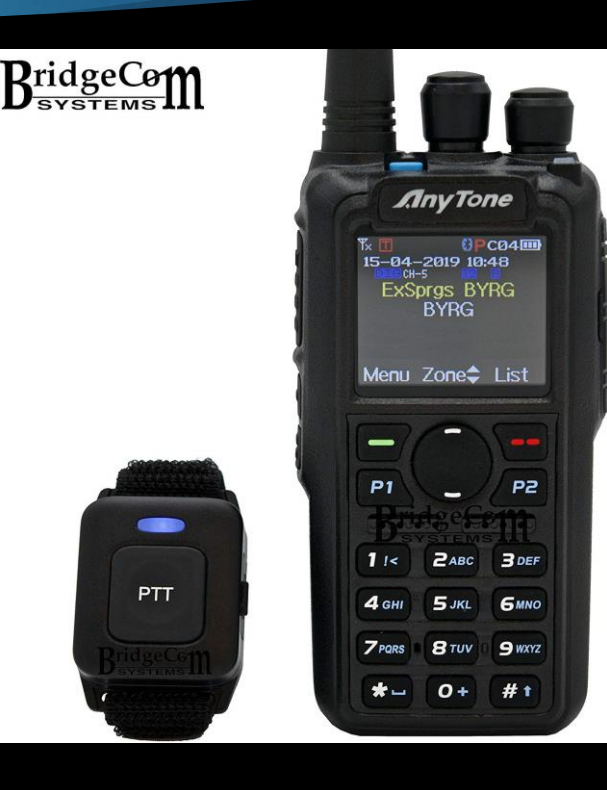

## Types of Hotspot Hardware

| Hardware                 | Simplex / Duplex | Comments                                                                                                    |
|--------------------------|------------------|----------------------------------------------------------------------------------------------------|
| Zumspot                  | Simplex          | visibility of Time Slot #2 only                                                                                     |
| Jumbospot                | Simplex          | Chinese version of above                                                                                            |
| Pi-Zero WiFi board       |                  | used with above to provide wifi access                                                                              |
| Banana Pi<br>BPI-M2 Zero |                  | Chinese version of Pi Zero                                                                                          |
| SharkRF Openspot         | Simplex          | Ver. 2 (WiFi)<br>Ver 1 (Ethernet) Discontinued production 2018                                                      |
| Duplex board             | Duplex           | split channel operation visibility of Time Slots #1 & #2                                                            |
| Raspberry Pi-3 b+        |                  | required for Duplex Board<br>adds more power & flexibility for addons<br>i.e. Larger display such as a Nexton LCD & |

## Zumspot Simplex Boards

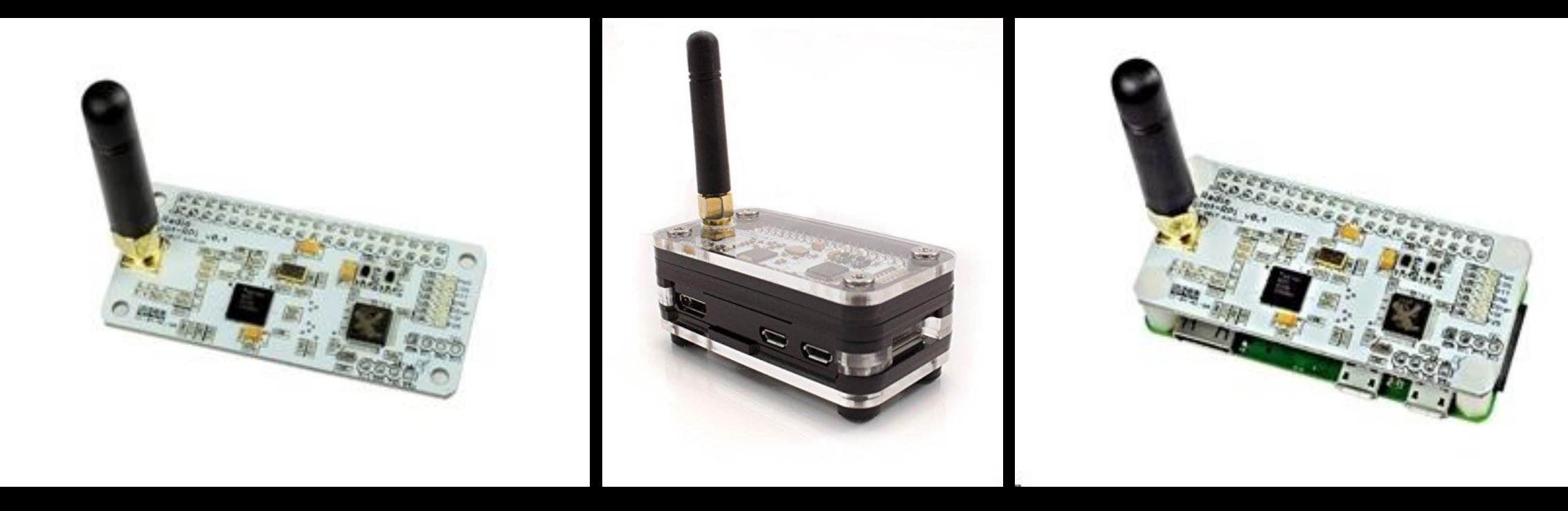

6

https://www.hamradio.com/detail.cfm?pid=H0-015993 Zumspot with Pi-Zero W attached

## SharkRF Openspot SharkRF Openspot 1 & 2

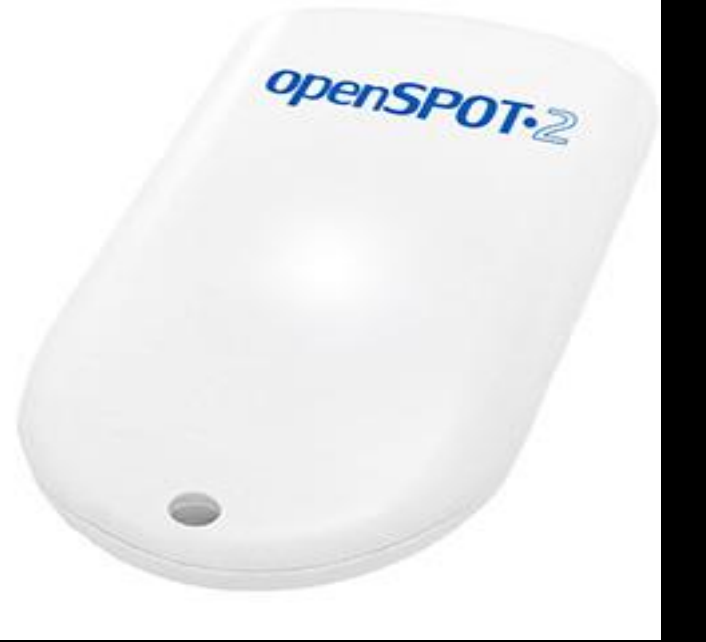

# Key features – SharkRF Openspot 2Web-based easy and fast QuickSetup

•No additional hardware required, works out of the box without a computer

Supports cross modem modes (example: talk with your C4FM radio on DMR, and with your DMR radio on System Fusion networks).

#### SharkRF Openspot 1 – Discontinued production

- No Display
- Needs an adapter to do mobile Wi-Fi : TP-LINK Portable 3G/4G Wireless N Router Model No. TL-MR3020

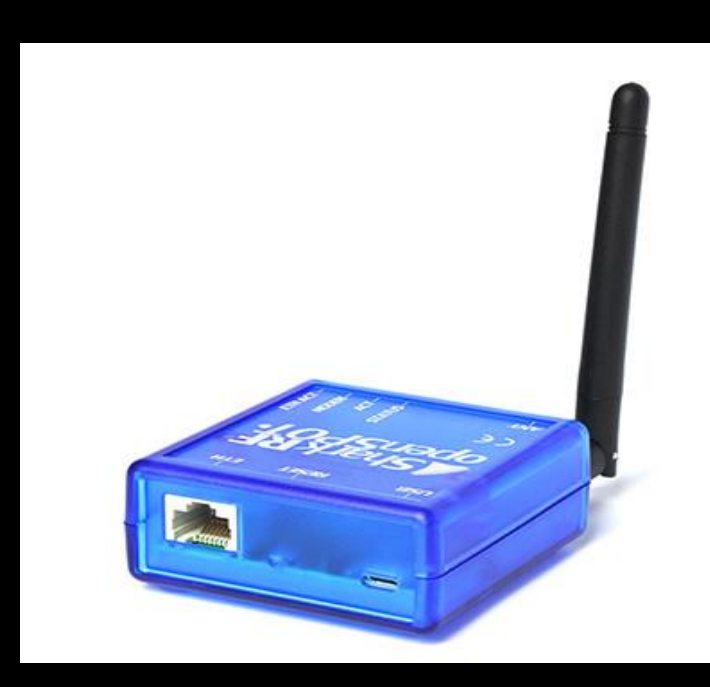

## JumboSpot Simplex & Tindie Duplex Boards

#### Simplex

Duplex

8

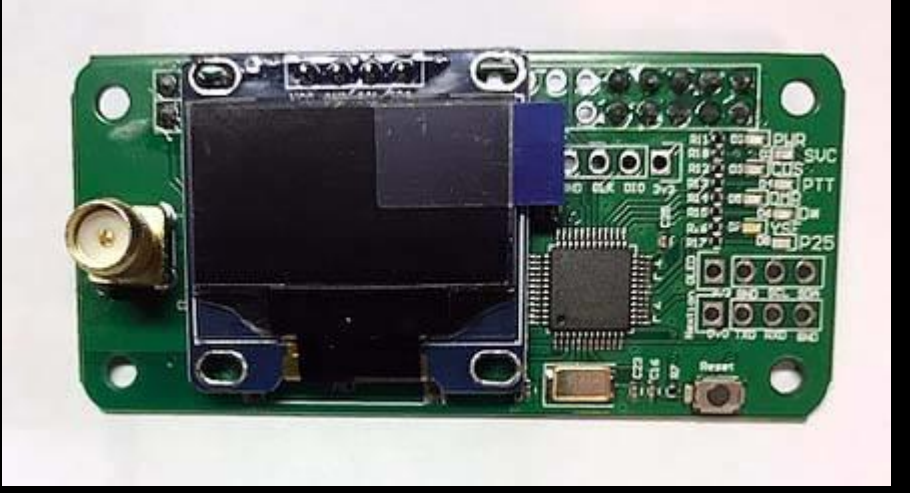

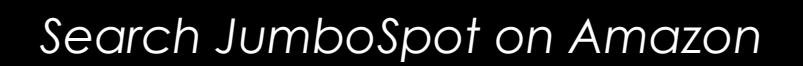

https://www.tindie.com/products/dave31418/mm dvm-duplex-in-pi-zero-form-factor-duplex/

### Duplex Assembly with Pi-3 B+ Two Slot visibility & Nextion Display add-on

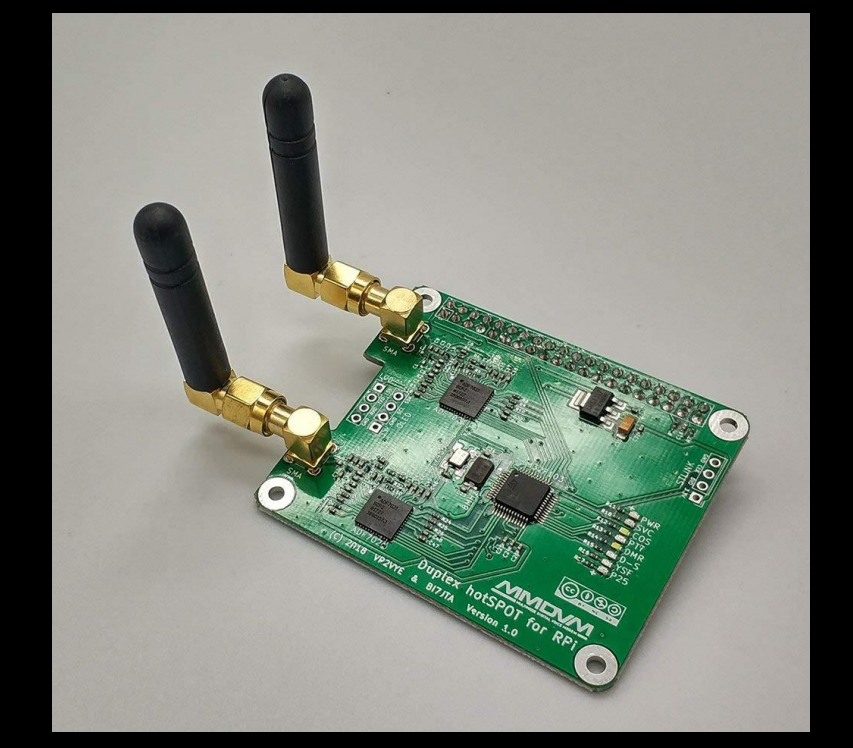

Winters Huang <bi7jta@gmail.com>

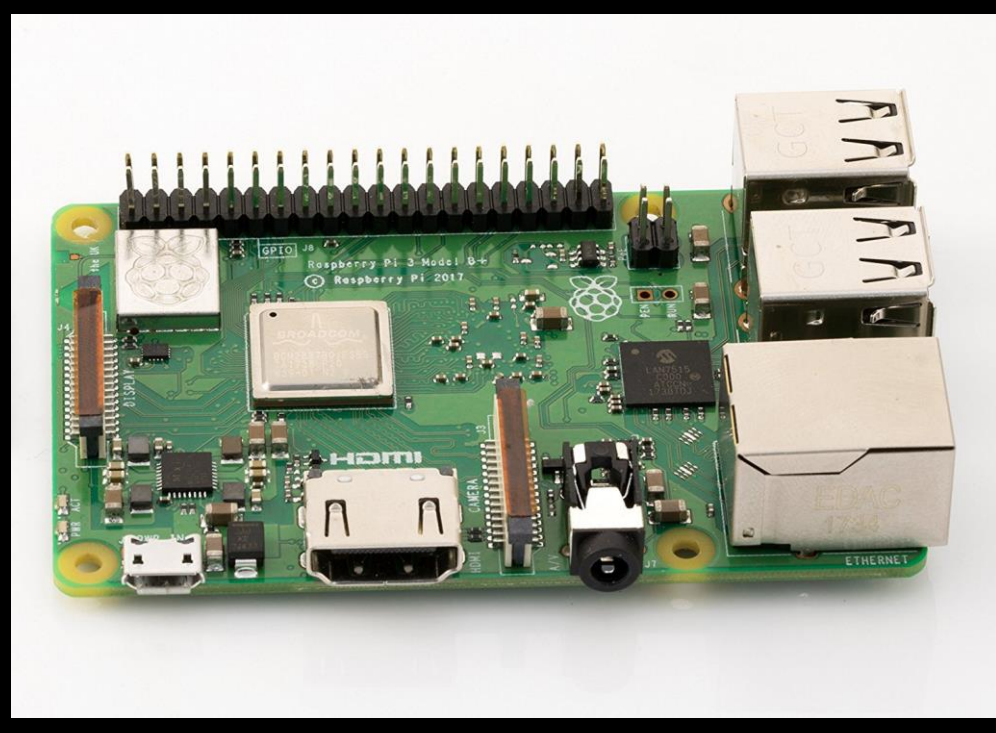

Raspberry Pi 3 B+

## Left Mini Duplexer with 3d case

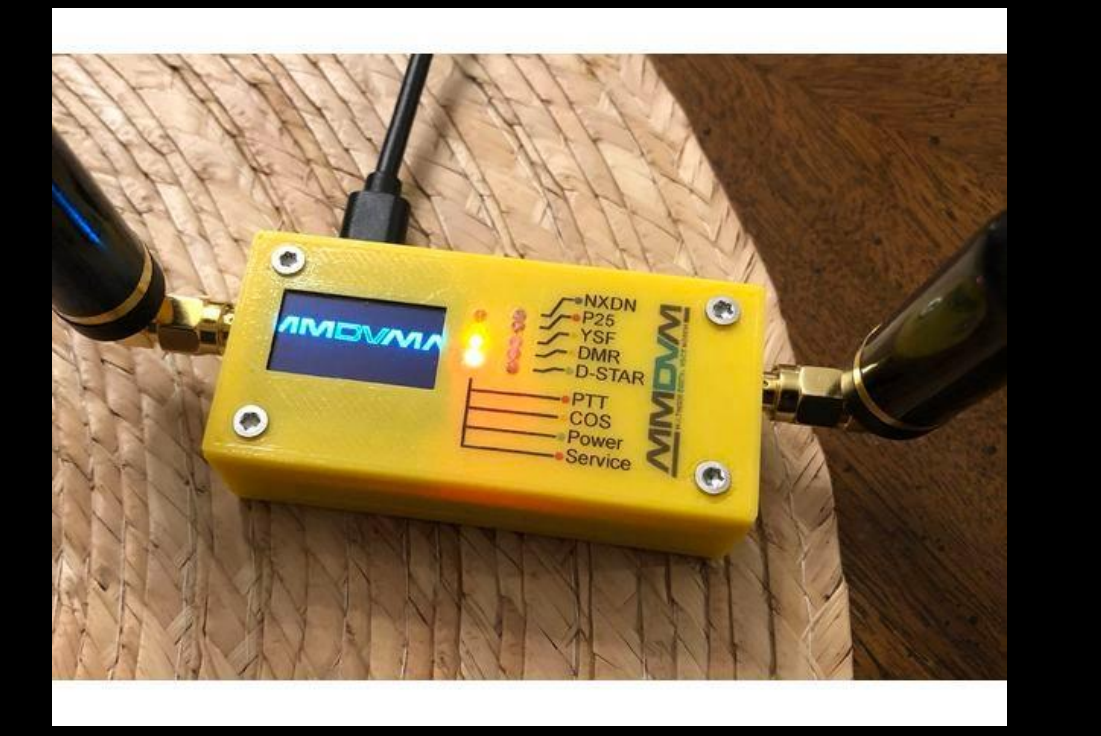

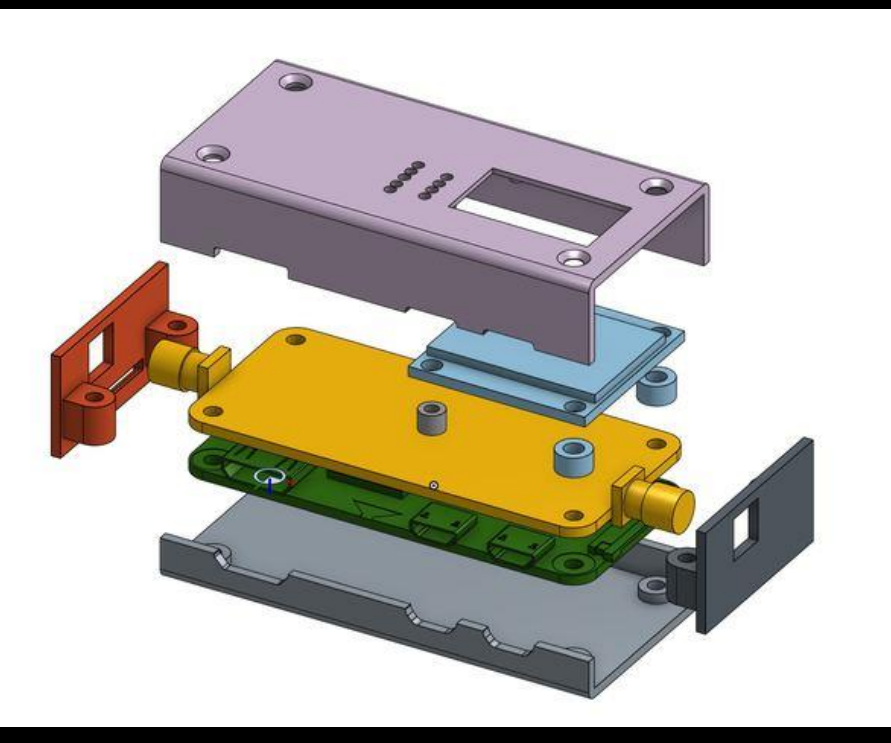

Zum-Pi 3d Case is available at thingverse

## Raspberry Pi 3, 2 and B+ Case Aluminum or Plastic

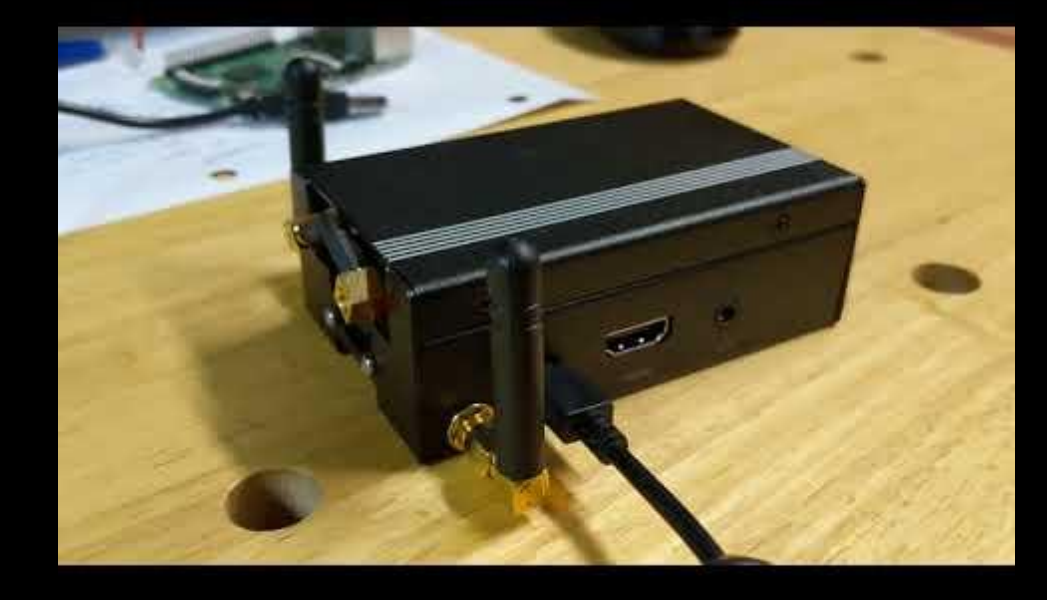

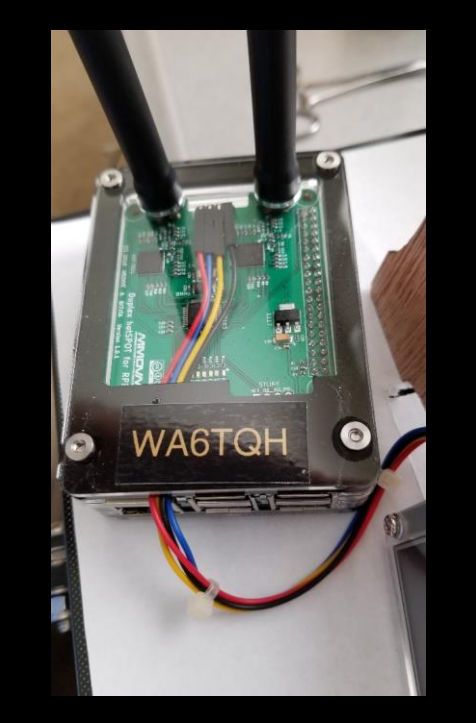

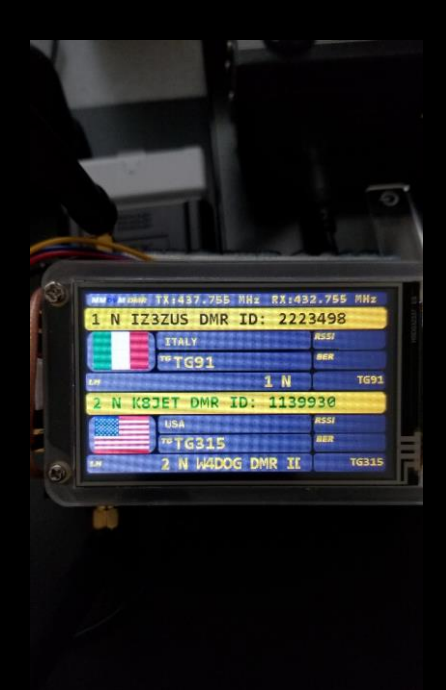

11

https://www.amazon.com/gp/product/B01LZ3I5R4/ref=oh\_aui\_detailpage\_o09\_s00?ie=UTF8&psc=1

## Connecting OLED to Zumspot MUST USE GPIO PINS!

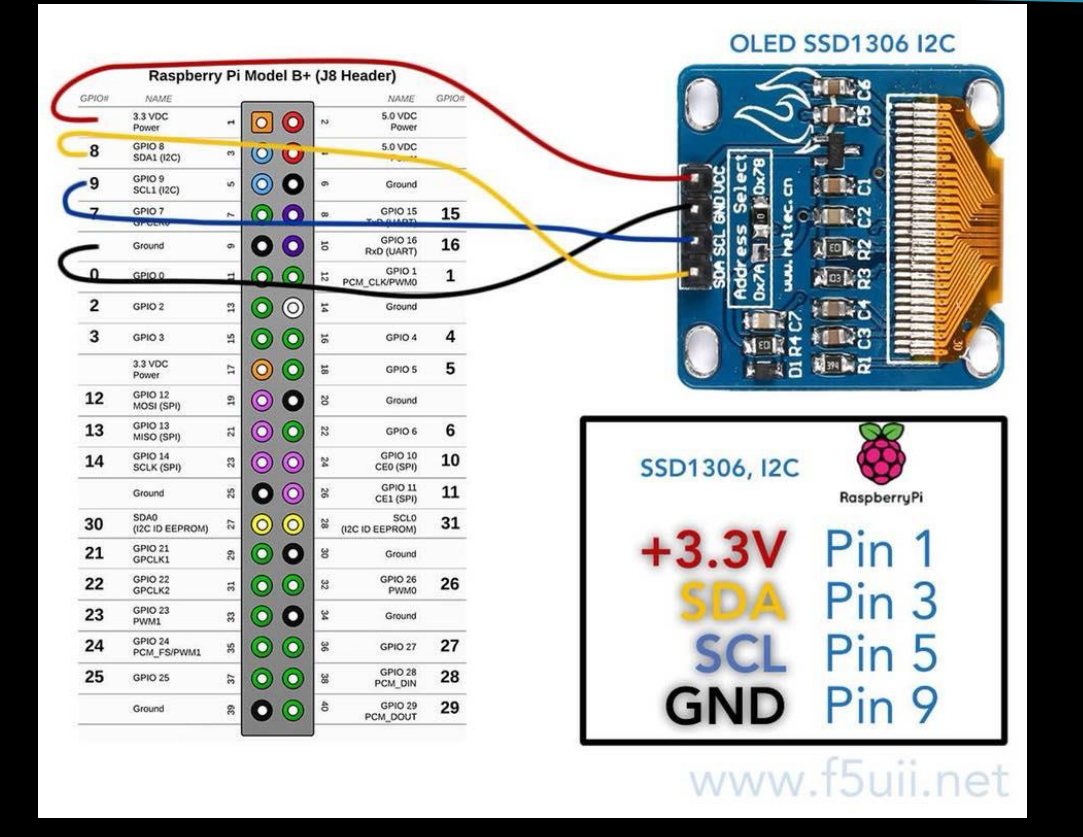

• Do NOT connect the OLED to the LCD pads on the Zumspot board.

12

 The OLED is addressed from the Pi NOT the Zumspot, the I2C pads are connected to the Zumspot processor.

### **Recommended Software Tools**

#### HOTSPOT SETUP

- 1. Angry IP <u>https://angryip.org/</u>
- 2. Pi-Star application <u>https://www.pistar.uk/</u>
- 3. Obtain your Amateur Radio DMR ID = <u>https://www.radioid.net/#</u>!

#### SD Card Formatter & Burning

1. Win32 Disk Imager

https://sourceforge.net/projects/win32diskimager/files/latest/download

2. Etcher – <u>https://etcher.io/</u> image writing application for SD

### **Recommended Software Tools**

#### TYT Radio Tools

- Firmware Updater for MD-UV380(GPS) Available at the TYT Website <u>http://www.tyt888.com/?mod=download</u>
- 2. CPS Code Plug loader and Editor CPS MD-UV390 Setup V 1.06 (GPS version)

Anytone Radio Tools

- 1. AT-D878UV Programming Software(CPS), Firmware, and Driver Update 1.15
- 2. AnyTone JSON to CSV Converter
- 3. <u>https://www.bridgecomsystems.com/pages/anytone-at-d878uv-support-page</u>

### How to Configure a HotSpot

- The next few slides outline the steps to getting the HotSpot operational
- Download pi-star OS and create wifi .wpa file
- Locating the IP address of the Hotspot
- Use <u>Google Chrome</u> to access pi-star OS on the hotspot
- Initial configuration of the pi-star OS
- Testing communication between the Radio and HotSpot
- SSID = KVFD PC: 123Fire!

#### Download Pi-Star

Using Google Chrome type in: http://www.pistar.uk/

1. SELECT DOWNLOADS

 Select Correct Pi-Star Version

| dow | /nloads/                |                                                                                                    |  |
|-----|-------------------------|----------------------------------------------------------------------------------------------------|--|
| IE  | 🛕 DSTAR - User Log In 🛛 | 化 Shark Forum Login 🕺 Dashboard   BrandMe 🕜 openSPOT beta firmv. 📙 Imported From Edge 🙆 T-Mobile ID   Login                                                                                                    |  |
|     | Pi                      | Star.UK - Pi-Star Digital Voice Software                                                                                                    |  |
|     | Home                    | Pi-Star Downloads                                                                                                    |  |
|     | Information             | Images available to Download                                                                                                    |  |
|     | Help                    | Pi-Star_NanoPi_V3.4.16_10-Aug-2018.zip<br>Pi-Star_Odroid_XU4_V3.4.16_10-Aug-2018.zip<br>Pi-Star_OnangeDi_Zono_V3.4_16_10-Aug-2018.zip                                                                                     |  |
|     | Pi-Star Tools           | Pi-Star_RPi_V3.4.16_10-Aug-2018.zip<br>A-flash-tools.zip                                                                                                    |  |
|     | BrandMeister Tools      |                                                                                                    |  |
|     | DMR+ Tools              | Information<br>Remember, all you need to do, is download the zipped version of the image<br>that is most suitable for your Pi / Single Board Computer, Unzip the                                                          |  |
|     | D-St lools              | image writing tool - see links below for some basic instructions), boot the<br>Pi, wait 30-40 secs and then login to the admin portal in order to finish                                                                  |  |
|     | YSF/FCS Tools           | the setup your Pi-Star.                                                                                                    |  |
|     | P25 Tools               | here: http://pi-star/admin/<br>Default Username: pi-star                                                                                                    |  |
|     | NXDN Tools              | Default Password: raspberry                                                                                                    |  |
|     | Downloads               | Windows Imaging Guide: Here                                                                                                    |  |
|     | Credits                 | Linux Imaging Guide: Here                                                                                                    |  |
|     | Links                   | For support, please join our friendly Support Forum:<br>https://forum.pistar.uk/<br>or join our Facebook Support Group:<br>https://www.facebook.com/groups/pistar/<br>and/or make use of the Wiki: http://wiki.pistar.uk. |  |
|     |                         | See below for a screenshot of the Pi-Star Dashboard                                                                                                    |  |

### Wifi Builder Tool Create initial WiFi wpa File

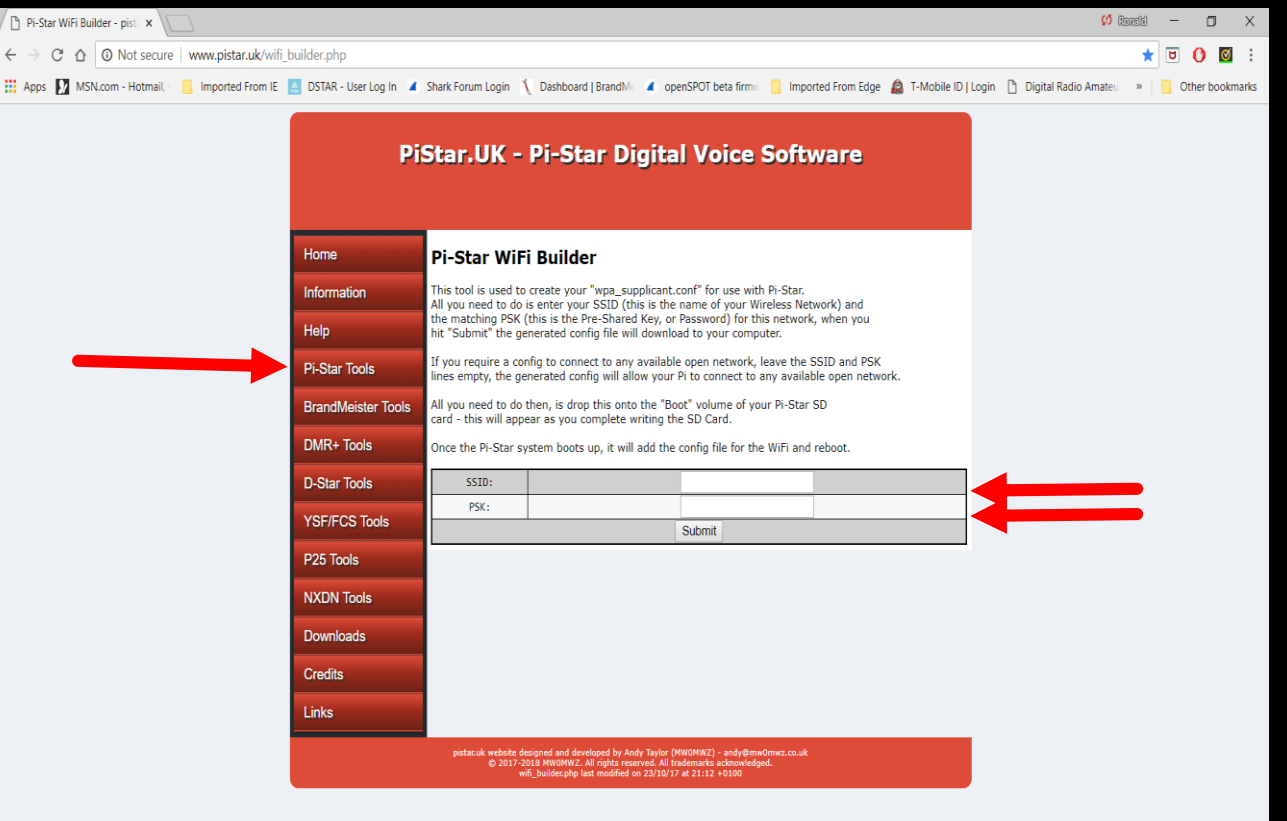

Enter Home Wifi login information or Cellphone hotspot information

17

#### 📲 🖶 🔁 🛅 🟦 💆 🚺 💷 🕸 💷 👰 🗐 🦂 🔻 🔳 🗩 😫 🧕

へ 雪 口 切) 1:17 PM し 9/18/2018 し

## Copy Pi-Star .img to SD along with Wifi wpa File

18

- ► Un-Zip Pi-Star file to a local folder i.e. DMR Pi-Star Firmware
- Go to file location where .img file is located
- ► Using Win32 Disk Imager or Etcher Imager write the .img file to SD
- Copy the wifi file (wpa\_supplicant.conf) file to SD (boot dir)
- Insert the SD into the pi-star zero W board
- Apply 5V power to the board and wait for boot-up
- If using LCD screen it should reflect wifi connection IP on boot up

### Copy Pi-Star .img file to SD Etcher Application Example

| Subles HEAL               |                    | - 4    |
|---------------------------|--------------------|--------|
| Pi-Star_R2017.img 1 94 GB | SDHC Card 16.02 GB | Flashi |
| Change                    | Change             |        |
|                           |                    |        |

19

### Run Angry IP Scanner to identify IP address

E Stop

Ports [0+ [n/s] [n/s] [n/s]

[n/s] [n/s] [n/s] [n/s]

[n/s] [n/s]

[n/s] [n/s]

[n/s] [n/s]

[n/s]

[n/s]

[n/s] [n/s] [n/s] [n/s] [n/s] [n/s] [n/s] [n/s] [n/s] [n/s]

|                   |              |               |                    |                      | <b>N</b>         | a and a second second sec | ♦ 59% - I<br>Scan Go t | P Range - Angry IP<br>o Commands Fa | Scanner<br>worites | Tools Hel    |
|-------------------|--------------|---------------|--------------------|----------------------|------------------|----------------------------------------------------------------------------------------------------|------------------------|-------------------------------------|--------------------|--------------|
| debug.log         | Log          | Inet          | Amateur<br>Dropbox | Norton<br>Installati | Norton<br>Intern | Monogram Er<br>Wizard Plus In                                                                                                    | IP Range:              | 192.168.1.0                         | to                 | 192.168.1.25 |
|                   |              |               |                    |                      |                  |                                                                                                    | Hostname:              | LAPTOP-DCRF1GJ                      | 1 IPt              | Netmask      |
|                   |              | - <u></u>     | _S                 |                      |                  | £1                                                                                                    | IP                     | Ping                                | Hostnan            | пе           |
| PowerDirect       | PhotoDirect  | Battery Check | Skyne              | TeamViewer           | AnyDesk          | Embird Quick En                                                                                                    | € 192.168.             | l.1 [n/a]                           | [n/s]              |              |
|                   |              | Utility       |                    |                      | 1119000          | Searcher (6                                                                                                    | 9 192.168.             | l.2 [n/a]                           | [n/s]              |              |
|                   |              |               |                    |                      |                  |                                                                                                    | \varTheta 192.168.     | l.3 [n/a]                           | [n/s]              |              |
|                   | 1/2          |               | 199                |                      | nar              |                                                                                                    | € 192.168.             | l.4 [n/a]                           | [n/s]              |              |
| 7                 | 15           |               |                    | 5                    |                  |                                                                                                    | € 192.168.             | l.5 [n/a]                           | [n/s]              |              |
| IDM Data          | Plantronics  | Download      | Companion          | Toshiba              | SwannView        |                                                                                                    | 0 192.168.             | l.6 [n/a]                           | [n/s]              |              |
| Viewer            | Hub          | EasyMP        |                    | Homepage -           | Plus Client      |                                                                                                    | \varTheta 192.168.     | l.7 [n/a]                           | [n/s]              |              |
|                   |              |               | -                  |                      | -                |                                                                                                    | € 192.168.             | .8 [n/a]                            | [n/s]              |              |
|                   | ebay         |               |                    |                      |                  |                                                                                                    | € 192.168.             | l.9 [n/a]                           | [n/s]              |              |
| Could D           | chau         | Logber 9.0    | Rous               | Comily Tree          | Cognilliou       |                                                                                                    | € 192.168.             | 1.10 [n/a]                          | [n/s]              |              |
| LasyMP<br>Jetwork | ebay         | Legacy 8.0    | Uninstall          | Maker 2014 1         | PDF2XL F         |                                                                                                    | € 192.168.             | l.11 [n/a]                          | [n/s]              |              |
| incentori an      |              |               | oninatori          | WIGKET 2014.1        | I DI DI CAL La   |                                                                                                    | € 192.168.             | l.12 [n/a]                          | [n/s]              |              |
|                   | 3-           | 0             |                    |                      | 31               |                                                                                                    | € 192.168.             | l.13 [n/a]                          | [n/s]              |              |
|                   |              | 12            |                    | <b>1</b>             |                  |                                                                                                    | € 192.168.             | l.14 [n/a]                          | [n/s]              |              |
| 3240_EX           | Download     | QuickTime     | EasyMP             | WinZip               | ESCORT           |                                                                                                    | € 192.168.             | l.15 [n/a]                          | [n/s]              |              |
| _EX9200           | EasyMP       | Player        | Monitor            |                      | Detect           |                                                                                                    | 9 192.168.             | l.16 [n/a]                          | [n/s]              |              |
| -                 | -            | -             |                    |                      |                  |                                                                                                    | € 192.168.             | l.17 [n/a]                          | [n/s]              |              |
| 5)                |              |               |                    | <b>(</b> )           |                  |                                                                                                    | € 192.168.             | l.18 [n/a]                          | [n/s]              |              |
|                   |              | 2 - 1         |                    | 2                    | <b>2</b>         |                                                                                                    | € 192.168.             | l.19 [n/a]                          | [n/s]              |              |
| IDM Z1            | EasyMP Multi | Download      | Sync2              | Garmin               | System           |                                                                                                    | € 192.168.             | l.20 [n/a]                          | [n/s]              |              |
| irmwar            | Projection   | EasyMP Mul    |                    | Express              | Mechanic         |                                                                                                    | € 192.168.             | l.21 [n/a]                          | [n/s]              |              |
| -                 |              |               | 0                  |                      |                  | 200                                                                                                    | € 192.168.             | l.22 [n/a]                          | [n/s]              |              |
|                   |              |               |                    |                      | Q.               |                                                                                                    | € 192.168.             | l.23 [n/a]                          | [n/s]              |              |
| PSON Scan         | EPSON        | Print CD      | Streaming          | Streaming            | Ouicken          |                                                                                                    | € 192.168.             | .24 [n/a]                           | [n/s]              |              |
| Son Scall         | XP-950 User  | Time CD       | Audio R            | Video R.,            | Quickell         |                                                                                                    | € 192.168.             | l.25 [n/a]                          | [n/s]              |              |
|                   |              |               |                    |                      |                  |                                                                                                    | € 192.168.             | 1.26 [n/a]                          | [n/s]              |              |
| P                 | 2            | P             | 0                  | 125                  |                  |                                                                                                    | € 192.168.             | l.27 [n/a]                          | [n/s]              |              |
| 7                 | 3            | 2             | 7                  |                      |                  |                                                                                                    | € 192.168.             | .28 [n/a]                           | [n/s]              |              |
| P-touch           | P-touch      | P-touch       | REGUtilities       | SP_Flash_To          |                  |                                                                                                    | € 192.168.             | l.29 [n/a]                          | [n/s]              |              |
| Update            | Address Bo   | Editor 5.2    |                    |                      |                  |                                                                                                    | € 192.168.             | l.30 [n/a]                          | [n/s]              |              |
|                   | 1000         |               |                    |                      |                  |                                                                                                    | € 192.168.             | l.31 [n/a]                          | [n/s]              |              |
|                   | The second   | aller         |                    |                      |                  |                                                                                                    | € 192.168.             | 1.32 [n/a]                          | [n/s]              |              |
|                   |              |               | NEWY               |                      |                  |                                                                                                    | € 192.168.             | l.33 [n/a]                          | [n/s]              |              |
| ango.jpg.         | HeidiGarlic  | Pecan.jpg     | ube.png            |                      |                  |                                                                                                    | € 192.168.             | l.34 [n/a]                          | [n/s]              |              |
|                   |              |               |                    |                      |                  |                                                                                                    | € 192.168.             | 1.35 [n/a]                          | [n/s]              |              |
|                   |              |               |                    |                      |                  |                                                                                                    | € 192.168.             | l.36 [n/a]                          | [n/s]              |              |

|     | × |        |                                |                |               |              |  |
|-----|---|--------|--------------------------------|----------------|---------------|--------------|--|
|     |   |        |                                |                |               |              |  |
| ~ ‡ |   |        |                                |                |               |              |  |
|     |   |        |                                |                |               |              |  |
|     | ^ |        |                                |                |               |              |  |
|     |   |        |                                |                |               |              |  |
|     | - |        |                                |                |               |              |  |
|     |   |        | WALLEY                         | 222510         |               |              |  |
|     | - |        | KRNATHD7                       | 022618.tsv     |               |              |  |
|     |   |        | 4                              |                | -             |              |  |
|     |   |        | <b>, 1 - - - - - - - - - -</b> | 20             | <b>,</b> 1    |              |  |
|     |   |        | V1.22                          | UpgradeDo      | CPS<br>MD-ŬV3 |              |  |
|     | - |        |                                |                | -             |              |  |
|     | _ |        |                                |                |               |              |  |
|     |   |        | Workstati                      | VirtualBox     | Etcher        |              |  |
|     | - |        |                                | -              | -             | -            |  |
|     |   |        |                                |                |               |              |  |
|     | - |        | Editor                         | SUFormatter    | winimage      | (administrat |  |
|     |   |        |                                | 2              |               |              |  |
|     | - |        | Notopod i u                    | Min 22Dieki    | Advanced ID   |              |  |
|     |   |        | Notepad++                      | WIIISZDISKI    | Scanner       |              |  |
|     | - |        |                                |                |               |              |  |
|     | - |        | 1                              |                |               |              |  |
|     |   |        | N                              |                |               |              |  |
|     | - |        | 1                              |                |               |              |  |
|     |   |        | 1.                             | A State of the | ALC: NO       |              |  |
|     | - | States | 1 Section                      |                |               |              |  |
|     | - |        |                                |                |               |              |  |

8:41 AM

9/17/2018

5

へ 📟 🗔 🕬

#### Note:

If you are at home, and are comfortable doing this, ...

Log into your router to get IP address

## Locate Pi-Star IP Address

### 192.168.1.99 -

| Scan Go to Commands Favorites Tools Help |                                          |                 |             |  |  |  |
|------------------------------------------|------------------------------------------|-----------------|-------------|--|--|--|
| IP Range: 192.1                          | 92.168.1.0 to 192.168.1.255 IP Range 🗸 🌣 |                 |             |  |  |  |
| Hostname: LAPT                           | OP-DCRF1G                                | J1 IPt Netmask  | ✓ Start III |  |  |  |
| IP                                       | Ping                                     | Hostname        | Ports [0+]  |  |  |  |
| \varTheta 192.168.1.82                   | [n/a]                                    | [n/s]           | [n/s]       |  |  |  |
| 🗢 192.168.1.83                           | 20 ms                                    | MyQ-681         | [n/s]       |  |  |  |
| \varTheta 192.168.1.84                   | [n/a]                                    | [n/s]           | [n/s]       |  |  |  |
| \varTheta 192.168.1.85                   | [n/a]                                    | [n/s]           | [n/s]       |  |  |  |
| 🗢 192.168.1.86                           | 86 ms                                    | android-ffdb482 | [n/s]       |  |  |  |
| 🗢 192.168.1.87                           | 3 ms                                     | unknown94103E4  | [n/s]       |  |  |  |
| 🗢 192.168.1.88                           | 1 ms                                     | unknown6C33A9   | [n/s]       |  |  |  |
| \varTheta 192.168.1.89                   | [n/a]                                    | [n/s]           | [n/s]       |  |  |  |
| \varTheta 192.168.1.90                   | [n/a]                                    | [n/s]           | [n/s]       |  |  |  |
| \varTheta 192.168.1.91                   | [n/a]                                    | [n/s]           | [n/s]       |  |  |  |
| 🗢 192.168.1.92                           | 3 ms                                     | wemo            | [n/s]       |  |  |  |
| 🗢 192.168.1.93                           | 31 ms                                    | uverse_DVR_ETH  | [n/s]       |  |  |  |
| \varTheta 192.168.1.94                   | [n/a]                                    | [n/s]           | [n/s]       |  |  |  |
| 🗢 192.168.1.95                           | 2 ms                                     | unknown803773F  | [n/s]       |  |  |  |
| \varTheta 192.168.1.96                   | [n/a]                                    | [n/s]           | [n/s]       |  |  |  |
| 🗢 192.168.1.97                           | 5 ms                                     | EPSON731C3B     | [n/s]       |  |  |  |
| \varTheta 192.168.1.98                   | [n/a]                                    | [n/s]           | [n/s]       |  |  |  |
| 🗢 192.168.1.99                           | 3 ms                                     | pi-star         | [n/s]       |  |  |  |
| \varTheta 192.168.1.100                  | [n/a]                                    | [n/s]           | [n/s]       |  |  |  |
| \varTheta 192.168.1.101                  | [n/a]                                    | [n/s]           | [n/s]       |  |  |  |
| \varTheta 192.168.1.102                  | [n/a]                                    | [n/s]           | [n/s]       |  |  |  |
| \varTheta 192.168.1.103                  | [n/a]                                    | [n/s]           | [n/s]       |  |  |  |
| 🔵 192.168.1.104                          | [n/a]                                    | [n/s]           | [n/s]       |  |  |  |
| \varTheta 192.168.1.105                  | [n/a]                                    | [n/s]           | [n/s]       |  |  |  |
| \varTheta 192.168.1.106                  | [n/a]                                    | [n/s]           | [n/s]       |  |  |  |
| \varTheta 192.168.1.107                  | [n/a]                                    | [n/s]           | [n/s]       |  |  |  |
| \varTheta 192.168.1.108                  | [n/a]                                    | [n/s]           | [n/s]       |  |  |  |
| \varTheta 192.168.1.109                  | [n/a]                                    | [n/s]           | [n/s]       |  |  |  |
| 🗢 192.168.1.110                          | 60 ms                                    | SoundTouch-M-s  | [n/s]       |  |  |  |
| \varTheta 192.168.1.111                  | [n/a]                                    | [n/s]           | [n/s]       |  |  |  |
| \varTheta 192.168.1.112                  | [n/a]                                    | [n/s]           | [n/s]       |  |  |  |
| 🗢 192.168.1.113                          | 0 ms                                     | W550-0A9C0D     | [n/s]       |  |  |  |
| \varTheta 192.168.1.114                  | [n/a]                                    | [n/s]           | [n/s]       |  |  |  |
|                                          |                                          |                 |             |  |  |  |

### Run <u>Google Chrome</u> Browser

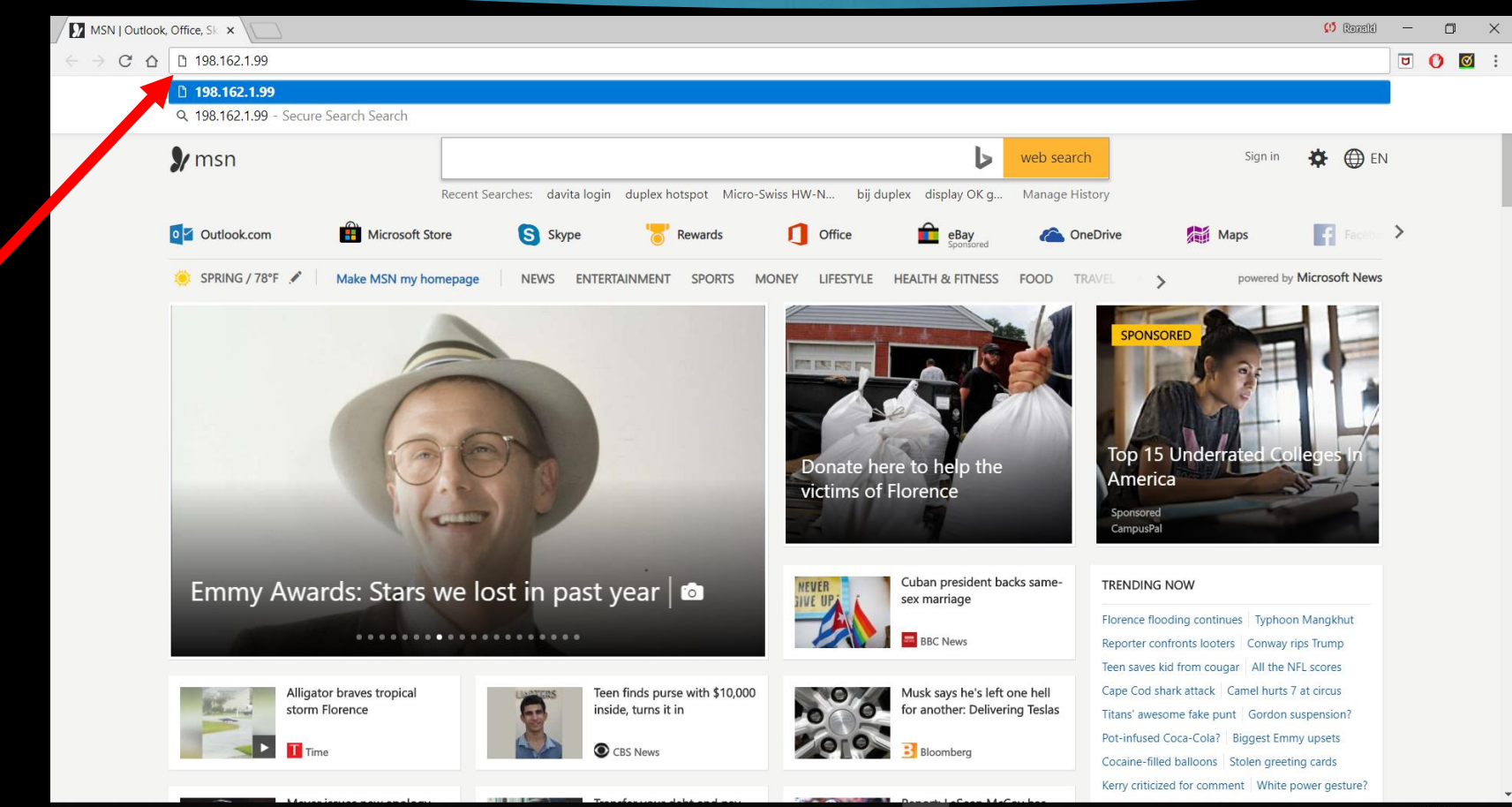

Type in IP address from Angry IP scanner

#### 📲 🖶 😑 🔚 🔒 🚺 💷 🕸 💷 👰 🖓 📕 🥠 🎽 😫 🧐

### Login to Pi-Star now running on Hotspot

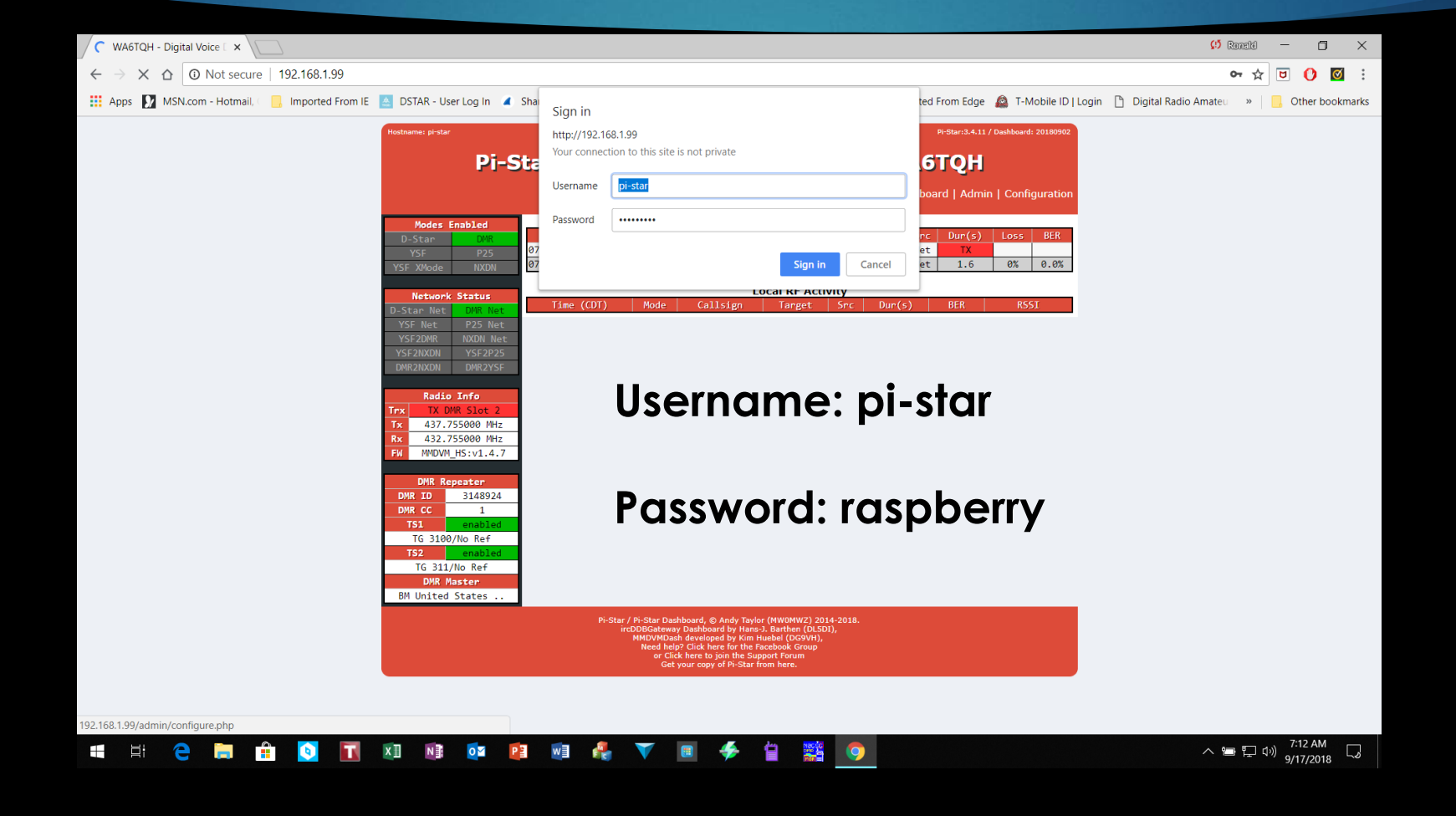

### Initial Configuration Requirements Example shows Duplex configuration

| WA6TQH - Digital Voice 🛙 🗙                                             |                     |                                                                              | 💔 Romald — 🗇 🗙                                   |
|------------------------------------------------------------------------|---------------------|------------------------------------------------------------------------------|--------------------------------------------------|
| ← → C ☆ ③ Not secure   192.168.1.99/admin/configure.php                |                     |                                                                              | ☆ 🖻 🜔 🗹 :                                        |
| 🗰 Apps 🔽 MSN.com - Hotmail. 🔅 Imported From IE 🔼 DSTAR - User Log In 🦼 | Shark Forum Login 🐧 | Dashboard   BrandMe 🖌 openSPOT beta firmw 🧧 Imported From Edge 🙆 T-Mobile ID | Login р Digital Radio Amateu 🔹 📃 Other bookmarks |
|                                                                        |                     | General Configuration                                                        |                                                  |
| Setting                                                                |                     | Value                                                                        |                                                  |
| Hostname:                                                              | pi-star             | Do not add suffixes such as .local                                           |                                                  |
| Node Callsign:                                                         | WA6TQH              |                                                                              | Call Sign                                        |
| CCS7/DMR ID:                                                           | 3148924             |                                                                              | Cuirsign                                         |
| Radio Frequency RX:                                                    | 432.755.000         | MHz                                                                          |                                                  |
| Radio Frequency TX:                                                    | 437.755.000         | MHz                                                                          |                                                  |
| Latitude:                                                              | 30.05794            | degrees (positive value for North, negative for South)                       | Fragulanav                                       |
| Longitude:                                                             | -95.59956           | degrees (positive value for East, negative for West)                         | Frequency                                        |
| Town :                                                                 | Tomball EM20e       | b                                                                            |                                                  |
| Country:                                                               | Country, US         |                                                                              |                                                  |
| URL:                                                                   | http://www.grz.c    | com/db/wa6tqh O Auto O Manual                                                |                                                  |
| Radio/Modem Type:                                                      | MMDVM_HS_[          | Dual_Hat (DB9MAT, DF2ET & DO7EN) for Pi (GPIO) ▼                             | Roard Typo                                       |
| Node Type:                                                             | 🔘 Private 🏾 🖲       | Public                                                                       | bould type                                       |
| System Time Zone:                                                      | America/Chica       | go 🔹                                                                         |                                                  |
| Dashboard Language:                                                    | english_us          | Y                                                                            |                                                  |
|                                                                        |                     | Apply Changes                                                                |                                                  |
|                                                                        |                     | DMR Configuration                                                            |                                                  |
| Setting                                                                |                     | Value                                                                        | DAD Adapter                                      |
| DMR Master:                                                            | BM_United_Sta       | ates_3102                                                                    | DMR Master                                       |
| DMR Color Code:                                                        | 1 •                 | vehearer rutormariqu   rair vehearer. (praunueizrer. Seirraug)               |                                                  |
| DMR EmbeddedLCOnly:                                                    |                     |                                                                              | BM US 3102                                       |
| DMR DumpTAData:                                                        |                     |                                                                              |                                                  |
|                                                                        |                     | Apply Changes                                                                |                                                  |
|                                                                        |                     | Firewall Configuration                                                       |                                                  |
| Setting                                                                |                     | Value                                                                        |                                                  |
| Dashboard Access:                                                      | 🖲 Private 🔘         | Public                                                                       |                                                  |
| ircDDBGateway Remote:                                                  | • Private 🔾         | Public                                                                       |                                                  |
| SSH Access:                                                            | 🖲 Private 🔾         | Public                                                                       |                                                  |
| Auto AP:                                                               | ● On ○ Off          | Note: Reboot Required if changed                                             |                                                  |
| uPNP :                                                                 | 🖲 On 🔍 Off          |                                                                              |                                                  |

#### Set Radio/Modem Type

Zumspot Board

Duplex Board

| P25 Mode:             | RF Hangtime: 20 Net Hangtime: 20                                      |
|-----------------------|-----------------------------------------------------------------------|
| NXDN Mode:            | RF Hangtime: 20 Net Hangtime: 20 25                                   |
| YSF2DMR:              |                                                                       |
| YSF2NXDN:             |                                                                       |
| YSF2P25:              |                                                                       |
| POCSAG:               | POCSAG Paging Features                                                |
| MMDVM Display Type:   | DV-Mega on Bluestack (USB) - Single Band (70cm)                       |
|                       | DV-Mega on Bluestack (USB) - Dual Band                                |
|                       | GMSK Modem (USB DStarRepeater Only)                                   |
|                       | DV-RPTR V1 (03B)                                                      |
| Setting               | DV-RPTR V3 (USB)                                                      |
| Hostname:             | DVAP (USB)                                                            |
| Node Callsign:        | MMDVM / MMDVM_HS / Teensy / ZUM (USB)                                 |
|                       | STM32-DVM / MMDVM_HS - Raspberry Pi Hat (GPIO)                        |
| CCS7/DMR ID:          | STM32-DVM (USB)                                                       |
| Radio Frequency RX:   | ZumSpot Libre (USB)                                                   |
| Radio Frequency TX:   | ZumSpot - USB Stick                                                   |
| Latitude:             | ZUM Spot - Raspeny Frhat (GPIO)                                       |
|                       | MicroNode Nano-Spot (Built In)                                        |
| Longitud              | MicroNode Teensy (USB)                                                |
| lown:                 | MMDVM F4M-GPIO (GPIO)                                                 |
| Country:              | MMDVM F4M/F7M (F0DEI) for USB                                         |
|                       | MMDVM_HS_Hat (DB9MAT & DF2ET) for Pi (GPIO)                           |
|                       | MMDVM_HS_Dual_Hat (DB9MAT, DF2ET & DO7EN) for PI (GPIO) ▼ to ◎ Manual |
| Radio/Modem Type:     | MMDVM_HS_Dual_Hat (DB9MAT, DF2ET & DO7EN) for PI (GPIO) ▼             |
| Node Tur              | O Private • Public                                                    |
| System Time Zone:     | America/Chicago                                                       |
| Dashboard Language:   | english_us •                                                          |
|                       | Apply Changes                                                         |
|                       |                                                                       |
| Setting               | DMR Configuration                                                     |
| DMR Master:           | BM United States 3102                                                 |
| BrandMeister Network: | Repeater Information   Edit Repeater (BrandMeister Selfcare)          |
| DMR Color Code:       |                                                                       |
| DMR EmbeddedLCOnly:   |                                                                       |
|                       |                                                                       |
|                       | 🖬 🚑 🝸 🔳 🍜 🖕 🙀                                                         |
|                       |                                                                       |

#### Activate Function Settings

#### Activate Functions

OLED settings: MMDVM Display: OLED.

Port: /dev/ttyAMAO

Layout: ON7LDS

Settings shown are For Nexton LCD

#### lmin/configure.php n IE – DSTAR - User Log In 🧹 Shark Forum Login Dashboard | BrandMe 🧹 openSPOT beta firmw Imported From Edge 🛛 🙆 T-Mobile ID | Login 1 Pi-Star: 3.4.11 / Dashboard: 20180902 **Pi-Star Digital Voice - Configuration** Dashboard | Admin | Expert | Power | Update | Backup/Restore | Factory Reset Gateway Hardware Information Kernel Platform 4.9.80-v7+ Pi 3 Model B (1GB) - Sony, UK 0.15 / 0.08 / 0.03 pi-star 37°C / 98.6 **Control Software** Controller Software: ) DStarRepeater 🔘 MMDVMHost (DV-Mega Minimum Firmware 3.07 Required) Controller Mode: Simplex Node 💿 Duplex Repeater (or Half-Duplex on Hotspots) Apply Changes MMDVMHost Configuration RF Hangtime: 20 Net Hangtime: 20 DMR Mode

|                     |         |   |       |       | -         |              | -             |     |  |  |
|---------------------|---------|---|-------|-------|-----------|--------------|---------------|-----|--|--|
| D-Star Mode:        | 0       |   |       | RF    | Hangtime: | 20           | Net Hangtime: | 20  |  |  |
| YSF Mode:           |         |   |       | RF    | Hangtime: | 20           | Net Hangtime: | 20  |  |  |
| P25 Mode:           | 0       |   |       | RF    | Hangtime: | 20           | Net Hangtime: | 20  |  |  |
| NXDN Mode:          |         |   |       | RF    | Hangtime: | 20           | Net Hangtime: | 20  |  |  |
| YSF2DMR:            | 0       |   |       |       |           |              |               |     |  |  |
| YSF2NXDN:           |         |   |       |       |           |              |               |     |  |  |
| YSF2P25:            | 0       |   |       |       |           |              |               |     |  |  |
| POCSAG:             |         |   |       |       |           | POCSAG Pag   | ing Features  |     |  |  |
| MMDVM Display Type: | Nextion | ۲ | Port: | Moder | n 🔻       | Nextion Layo | ut: ON7LDS L  | 2 🔻 |  |  |

Apply Changes

General Configuration

| Setting             | Value                                 |  |  |  |  |  |
|---------------------|---------------------------------------|--|--|--|--|--|
| Hostname:           | ar Do not add suffixes such as .local |  |  |  |  |  |
| Node Callsign:      | WA6TQH                                |  |  |  |  |  |
| CCS7/DMR ID:        | 3148924                               |  |  |  |  |  |
| Radio Frequency RX: | 432.755.000 MHz                       |  |  |  |  |  |
| X 🛛 🔊 🕅 🛛 🛛 💌       | 💵 🚓 🔻 🔳 🧩 🗎 🧱 🧿                       |  |  |  |  |  |

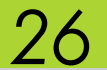

## View Activity - Dashboard

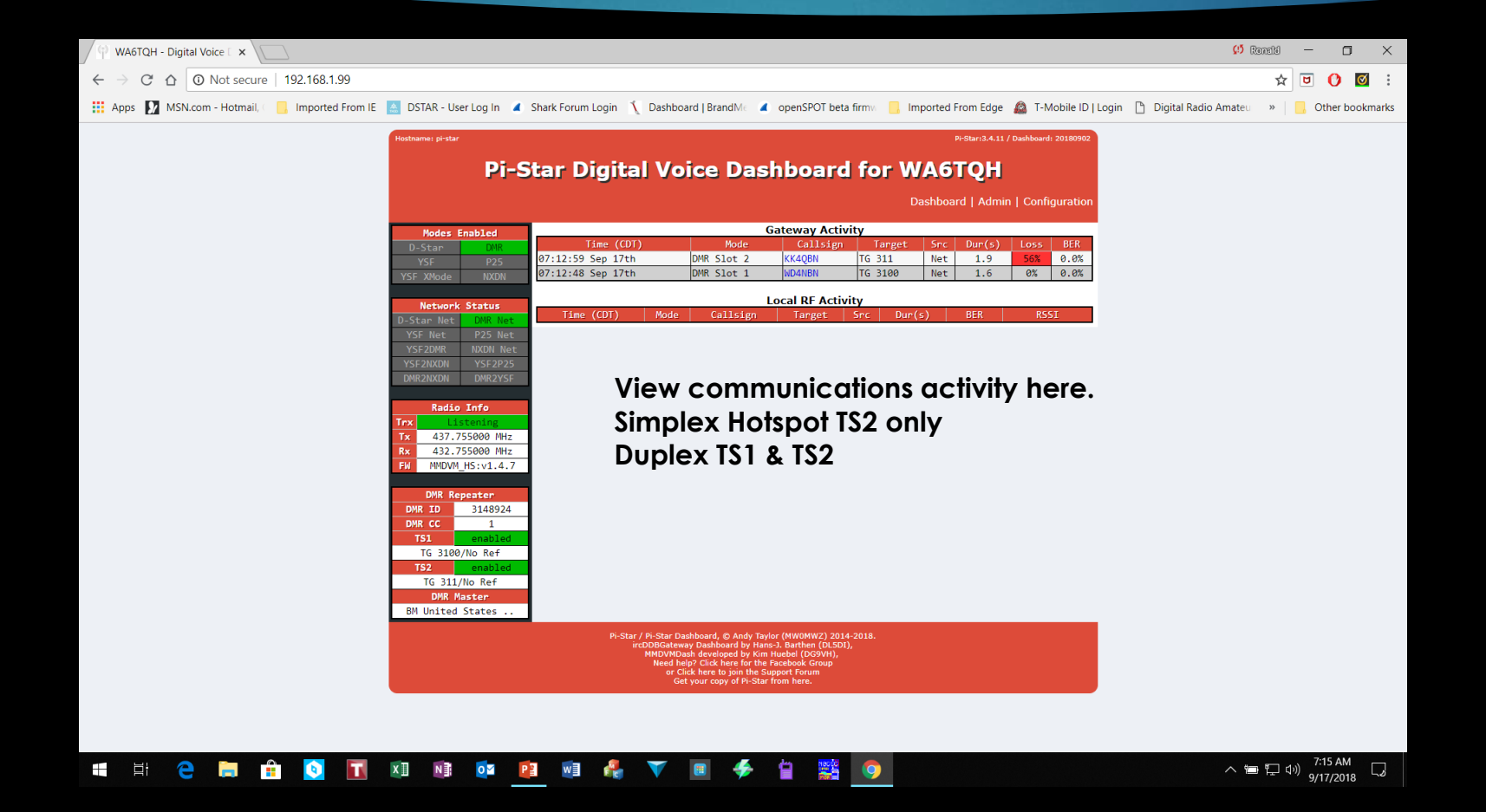

## Talk Group Visibility

- In practical terms you are limited to the slots available.
- If you have a duplex hot spot, you have two talk groups available at a time,
  - $\blacktriangleright$  1 on slot 1 and 1 on slot 2.
- A simplex hotspot 1 talk group / reflector only.
- Anyone listening to the transmission can hear any of the transmission provided that they have been made dynamically available or are fixed.
- You won't be able to hear two talk groups active on the same slot, unless the dynamic timeout is reached and there more fixed groups available on the slots, in other words, it's first come first served

## Talk Group Visibility (cont'd)

- ▶ There are no abilities for multiple radio's listen to multiple TG's.
- With a simplex board setup, whatever TG you are connected to will be the one transmitting.
- If you have multiple fixed static groups you could use a radio with an Rx channel for each static TG, but again only one can transmit at any given time, so you might miss an over or two on another radio.
- With a duplex MMDVM board you have the use of two timeslots which doubles the amount you could listen too.

ADJUSTING HOTSPOT FREQUENCY OFFSET

PROCEDURE TO LOWER BIT ERROR RATE (BER)

### Relationship of Radio to Hotspot BER Fine Tune

Try moving your radio farther from the hot spot.

Mine works best 10 to 15 feet from the hotspot.

### You may also have an issue with the quality of your wi-fi signal.

▶ Be sure to set your radio power output to LOW POWER!

### Admin Page Fine tune BER adjustments

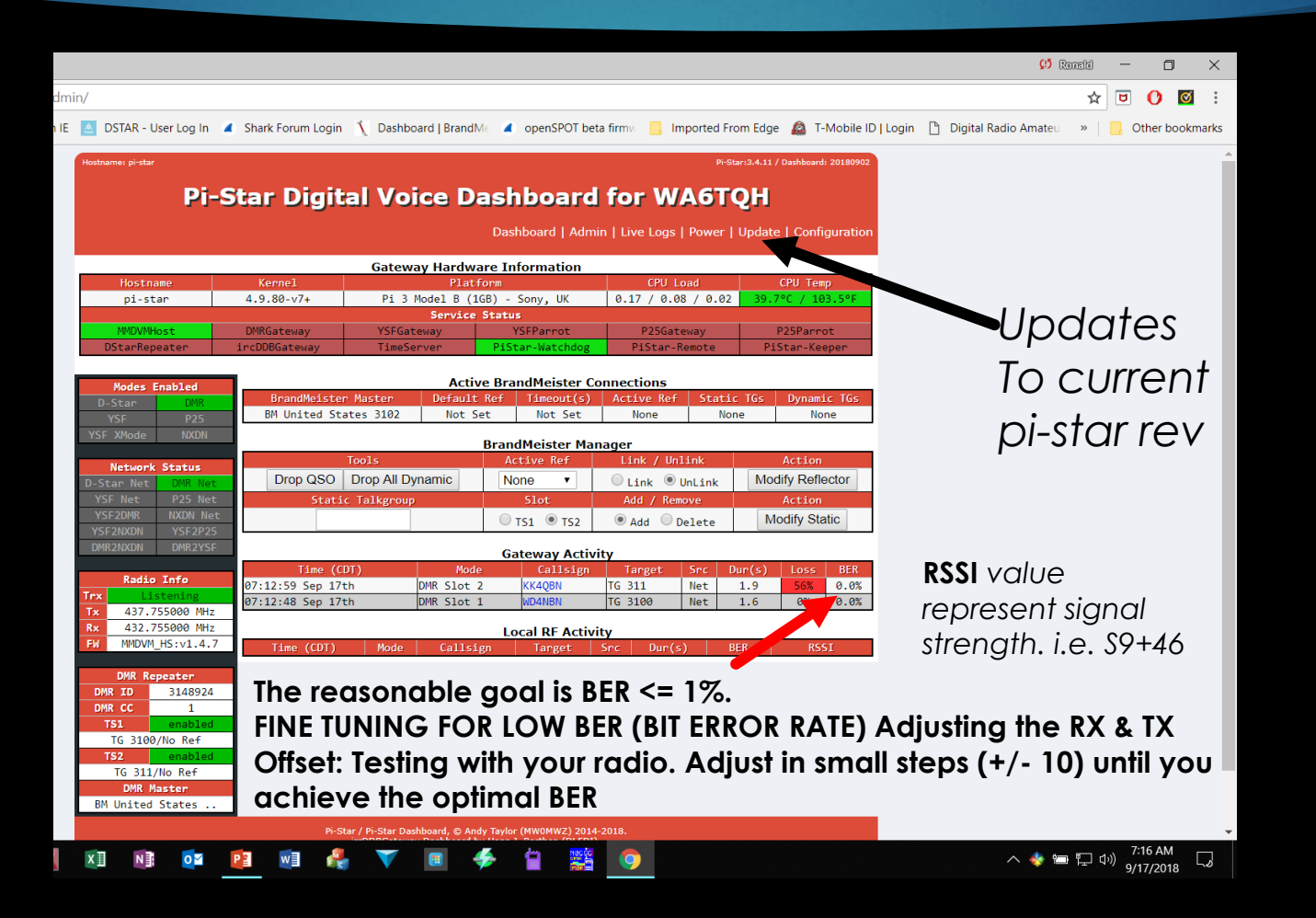

32

### **Expert Editor**

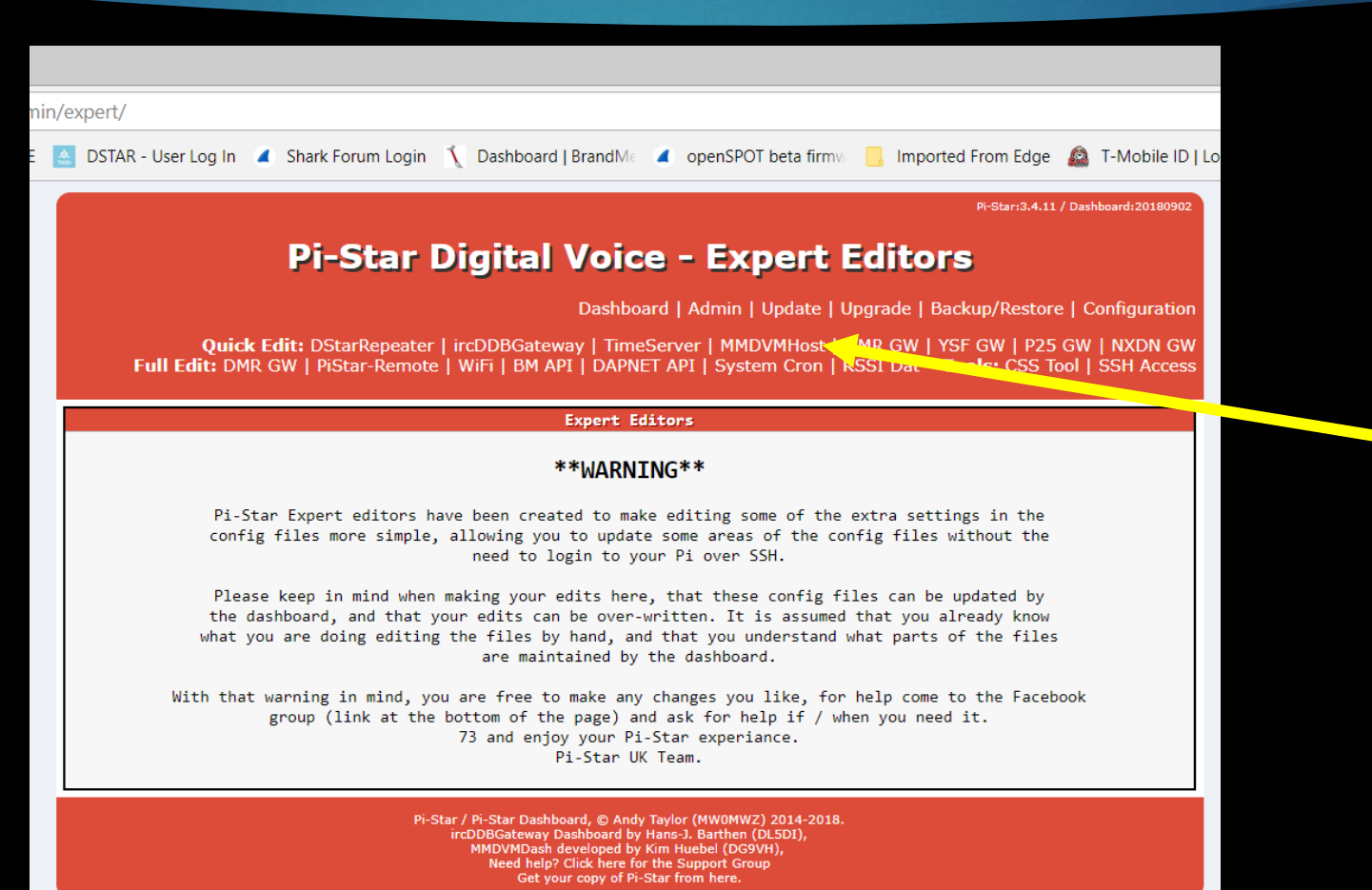

 Select MMDVMhost

33

## **Expert Editors Page**

| Pi-Star - Digital Voice Das 🗙                                                  |                                                                                               |                                                                                                    | 🕫 Ronald — 🗇 🗙                                      |
|--------------------------------------------------------------------------------|-----------------------------------------------------------------------------------------------|----------------------------------------------------------------------------------------------------|-----------------------------------------------------|
| ← → C ☆ ③ Not secure   192.168.1.99/admin/expert/edit_mmdvmhost.php            |                                                                                               |                                                                                                    | ☆ 🖻 🚺 🖬                                             |
| 🗰 Apps 🚺 MSN.com - Hotmail, 📃 Imported From IE 🛛 DSTAR - User Log In 🔳 Shark F | orum Login  🐧 Dashboard   Bra                                                                 | ndMe 🔺 openSPOT beta firmv. 📙 Imported From Edge 🙆 T-Mobile ID   L                                                                                                    | ogin 🗋 Digital Radio Amateu 🛛 » 📔 🦲 Other bookmarks |
| Pi-S<br>Quick Edit: DSta<br>Full Edit: DMR GW   Pist                           | S <b>tar Digital Vo</b><br>Das<br>Repeater   ircDDBGateway  <br>ır-Remote   WiFi   BM API   D | PFStar:3.4.11 / DawHourd 20180902<br>Dice - Expert Editors<br>shboard   Admin   Update   Upgrade   Backup/Restore   Configuration<br>TimeServer   MMDVMHost   DMR GW   YSF GW   P25 GW   NXDN GW<br>APNET API   System Cron   RSSI Dat Tools: CSS Tool   SSH Access | Scroll<br>Down                                      |
|                                                                                | G                                                                                             | eneral                                                                                                    |                                                     |
| Ca?                                                                            | lsign WA6TQH                                                                                  |                                                                                                    |                                                     |
|                                                                                | Id 3148924                                                                                    |                                                                                                    |                                                     |
| T?                                                                             | meout 240                                                                                     |                                                                                                    |                                                     |
| ſ                                                                              | uplex 1                                                                                       |                                                                                                    |                                                     |
| RFMoc                                                                          | eHang 300                                                                                     |                                                                                                    |                                                     |
| NetMor                                                                         | eHang 300                                                                                     |                                                                                                    |                                                     |
| Dź                                                                             | splay Nextion                                                                                 |                                                                                                    |                                                     |
| ſ                                                                              | aemon 1                                                                                       |                                                                                                    |                                                     |
|                                                                                | Apply                                                                                         | / Changes                                                                                                    |                                                     |
|                                                                                | 422755000                                                                                     | Info                                                                                                    |                                                     |
| KXFreq                                                                         | uency 432755000                                                                               |                                                                                                    |                                                     |
| 1XFreq                                                                         | uency 437755000                                                                               |                                                                                                    |                                                     |
|                                                                                | Power 1                                                                                       |                                                                                                    |                                                     |
| Lat                                                                            | itude -05 50056                                                                               |                                                                                                    |                                                     |
|                                                                                | eight 0                                                                                       |                                                                                                    |                                                     |
|                                                                                | ation Tomball EM20eb                                                                          |                                                                                                    | <b>_</b>                                            |
| Descri                                                                         | ntion Country US                                                                              |                                                                                                    |                                                     |
| Uesci 1                                                                        | IIRI http://www.arz.com/db/v                                                                  | /af                                                                                                    | Ť                                                   |
|                                                                                | Annly                                                                                         | / Changes                                                                                                    |                                                     |
|                                                                                | (ddb/                                                                                         | Log                                                                                                    |                                                     |
| Display                                                                        | Level 0                                                                                       |                                                                                                    |                                                     |
| Filt                                                                           | Level 2                                                                                       |                                                                                                    |                                                     |

## Setting Frequency Offset

35

#### The RXOffset and TXOffset are in Hz

| mir | n/expert/edit_mmdvmhost.php           |                           |                                                            |
|-----|---------------------------------------|---------------------------|------------------------------------------------------------|
| E   | 🛓 DSTAR - User Log In 🔏 Shark Forum L | .ogin 🐧 Dashboard   Brand | Me 🦼 openSPOT beta firm 📙 Imported From Edge 🙆 T-Mobile ID |
|     | Description                           | Country, US               |                                                            |
|     | URL                                   | http://www.qrz.com/db/wa6 |                                                            |
|     |                                       | Apply C                   | Changes                                                    |
|     |                                       | Le                        | Pg                                                         |
|     | DisplayLevel                          | 0                         |                                                            |
|     | FileLevel                             | 2                         |                                                            |
|     | FilePath                              | /var/log/pi-star          |                                                            |
|     | FileRoot                              | MMDVM                     |                                                            |
|     |                                       | Apply C                   | Changes                                                    |
|     |                                       | CW                        | Id                                                         |
|     | Enable                                | 0                         |                                                            |
|     | Time                                  | 10                        |                                                            |
|     |                                       | Apply C                   | changes                                                    |
|     |                                       | Мос                       | dem                                                        |
|     | Port                                  | /dev/ttyAMA0              |                                                            |
|     | TXInvert                              | 1                         |                                                            |
|     | RXInvert                              | 0                         | Minor Hz shift is                                          |
|     | PTTInvert                             | 0                         |                                                            |
|     | TXDelay                               | 100                       | supposed to                                                |
|     | RXOffset                              | 0                         | reduce the BFR%                                            |
|     | TXOffset                              | 0                         |                                                            |
|     | DMRDelay                              | 0                         |                                                            |
|     | RXLevel                               | 50                        |                                                            |
|     | TXLevel                               | 50                        |                                                            |

Typical settings are +/- 100 – 150 TX & RX Offset

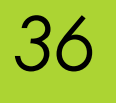

# Select configuration page

| (P) WA6TQH - Digital Voice 🛛 🗙                   |                                                            |                                                 |                                                                 | 🧭 Ronald — 🗇 🗙                                                     |
|--------------------------------------------------|------------------------------------------------------------|-------------------------------------------------|-----------------------------------------------------------------|--------------------------------------------------------------------|
| ← → C ☆ ③ Not secure   192.168.1.99/admin        | n/configure.php                                            |                                                 |                                                                 | ☆ 🙂 🜔 🗹 🗄                                                          |
| 🔛 Apps 🚺 MSN.com - Hotmail, 🗆 📒 Imported From IE | 🛕 DSTAR - User Log In 🦼 Shark F                            | Forum Login 🐧 Dashboard   BrandM                | 🕼 🔳 openSPOT beta firm 🛛 📙 Imported From Edge                   | 🔹 🙆 T-Mobile ID   Login 🗋 Digital Radio Amateu 🔹 📙 Other bookmarks |
|                                                  | DMK EmbeddedLCOnly:                                        |                                                 |                                                                 |                                                                    |
|                                                  | DMR DumpTAData:                                            |                                                 |                                                                 |                                                                    |
|                                                  |                                                            | Apply C                                         | hanges                                                          |                                                                    |
|                                                  |                                                            | Firewall Co                                     | nfiguration                                                     |                                                                    |
|                                                  | Setting                                                    |                                                 | Value                                                           |                                                                    |
|                                                  | Dashboard Access:                                          | Private Public                                  |                                                                 |                                                                    |
|                                                  | ircDDBGateway Remote:                                      | • Private O Public                              |                                                                 |                                                                    |
|                                                  | SSH Access:                                                | Private      Public                             |                                                                 |                                                                    |
|                                                  | Auto AP:                                                   | ● On ○ Off                                      | Note: Reboot Required if changed                                |                                                                    |
|                                                  | uPNP :                                                     | ● On ○ Off                                      |                                                                 |                                                                    |
|                                                  |                                                            | Apply C                                         | hanges                                                          |                                                                    |
|                                                  |                                                            | Wireless Co                                     | nfiguration                                                     |                                                                    |
|                                                  | Refresh Reset WiFi Adapter                                 | Configure WiFi                                  |                                                                 |                                                                    |
|                                                  |                                                            | Wireless Informatic                             | on and Statistics                                               |                                                                    |
|                                                  | Interface                                                  | Information                                     | Wireless Information                                            |                                                                    |
|                                                  | Interface Name : wlan0<br>Interface Status : Interface i   | is un                                           | Connected To : Watchdog 1<br>AP Mac Address : 14:ed:bb:22:95:32 |                                                                    |
|                                                  | IP Address : 192.168.1.99                                  | is up                                           |                                                                 |                                                                    |
|                                                  | Subnet Mask : 255.255.255.0<br>Mac Address : b8:27:eb:b4:8 | 0<br>sb:8e                                      | Bitrate : 43.3 MBit/s<br>Signal Level : -67 dBm                 |                                                                    |
|                                                  |                                                            |                                                 |                                                                 |                                                                    |
|                                                  | Received Packets : 3719                                    | e Statistics                                    | Transmit Power : 31 dBm<br>Link Quality : 43/70                 |                                                                    |
|                                                  | Received Bytes : 742221 (72                                | 24.8 KiB)                                       |                                                                 |                                                                    |
|                                                  | Transferred Packets : 2128<br>Transferred Bytes : 1215296  | 5 (1.1 MiB)                                     |                                                                 |                                                                    |
|                                                  |                                                            |                                                 |                                                                 |                                                                    |
|                                                  |                                                            | Information provided by                         | ifconfig and iwconfig                                           |                                                                    |
|                                                  |                                                            | Remote Acce                                     | ss Password                                                     |                                                                    |
|                                                  | User Name                                                  |                                                 | Password                                                        |                                                                    |
|                                                  | pi-star Password:                                          |                                                 | Confirm Password:                                               | Set Password                                                       |
|                                                  |                                                            | WARNING: This changes the pa<br>AND the "ni-sta | assword for this admin page<br>r" SSH account                   |                                                                    |
|                                                  |                                                            | And the prosta                                  | Second                                                          |                                                                    |
|                                                  |                                                            | Pi-Star web config <u>, ©</u> Andy Ta           | ylor (MW0MWZ) 2014-2018.                                        |                                                                    |
|                                                  |                                                            | Need help? Click here f<br>Get your copy of P   | or the Support Group<br>i-Star from here.                       |                                                                    |
|                                                  |                                                            |                                                 |                                                                 |                                                                    |
| 📲 🛱 🦻 📄 💼                                        | X 🛛 🔊 📑 🛛 🗖                                                | vi 🦺 🔻 🔳 🕯                                      | 🗲 📋 🎇 🔿                                                         | へ 🍅 厚 (J)) 7:19 AM 🕞                                               |
|                                                  |                                                            |                                                 |                                                                 | 9/1//2018                                                          |

## Input WiFi access Information

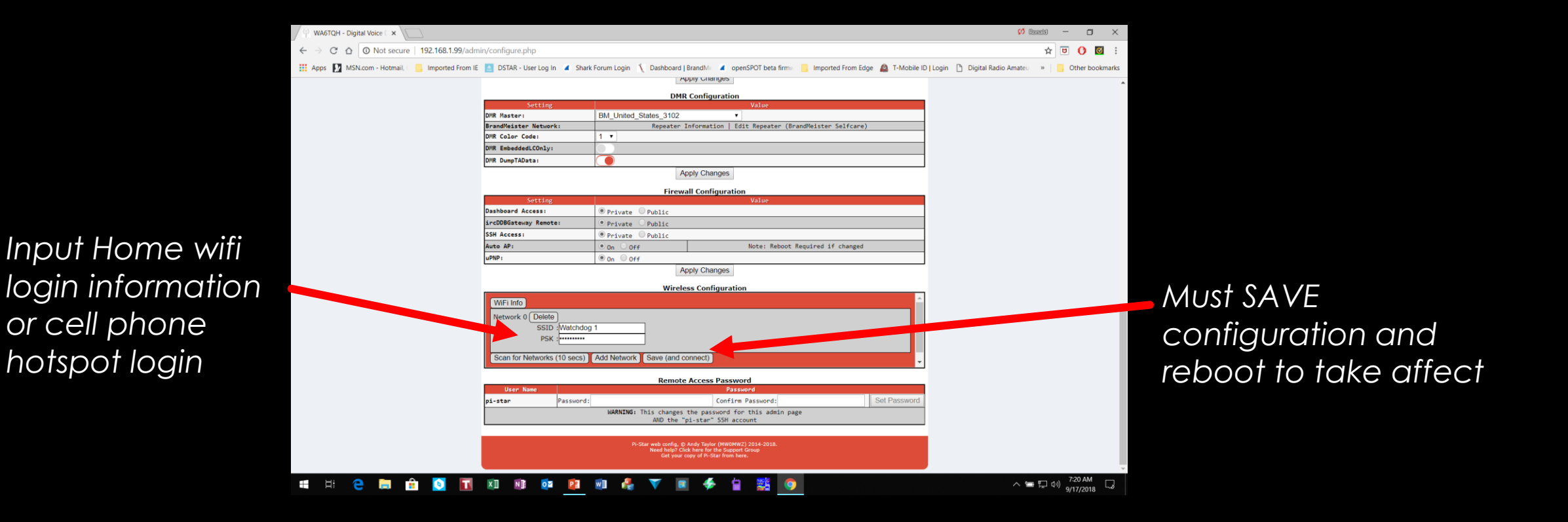

### Login to Brandmeister Network Manage Static TG within pi-star

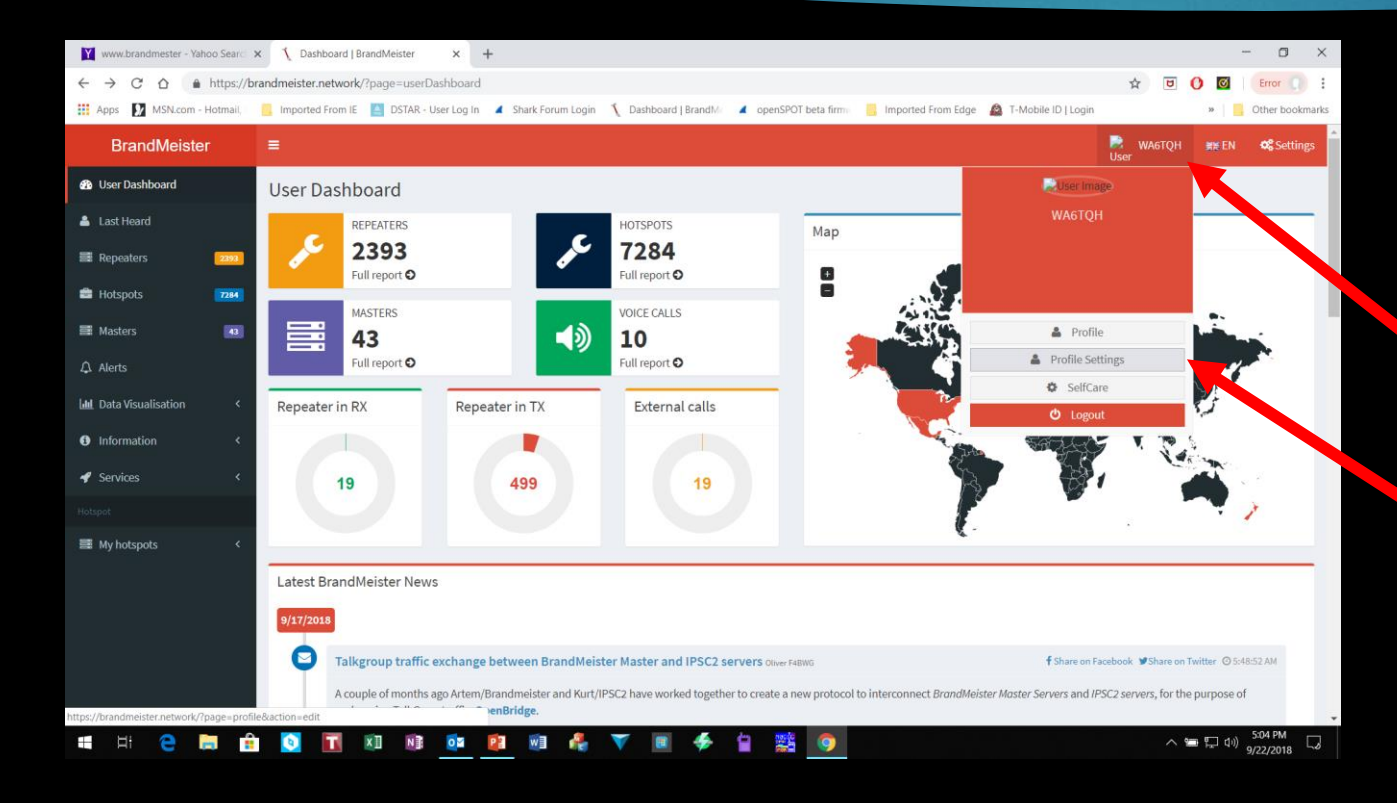

Login to Brandmeister. <u>https://brandmeister.network/</u> If you have not setup your static TG yet do so. Make any other adjustments.

Then click on your call sign in the top right hand side.

Choose Profile settings

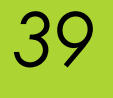

### Brandmeister – APRS Setting

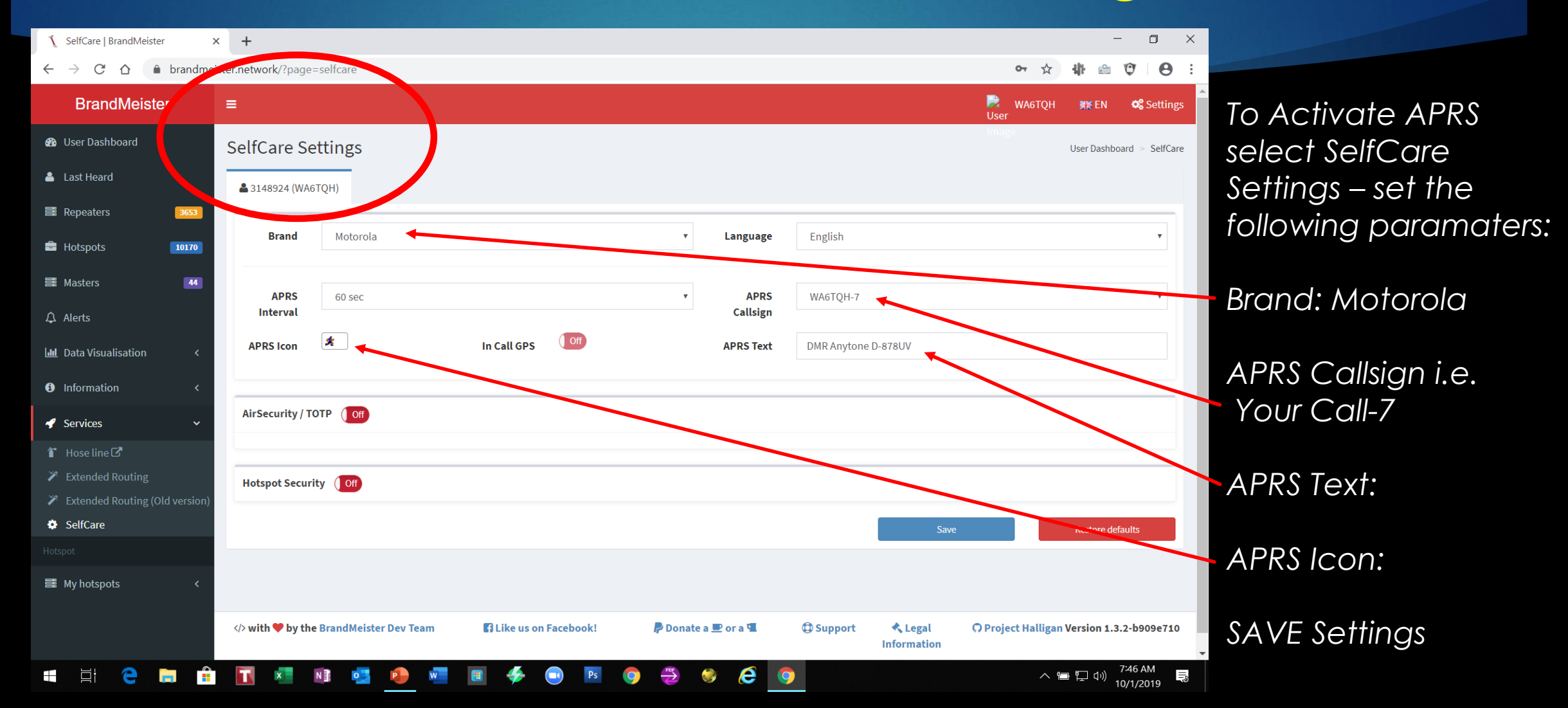

### Manage your static TG within Pi-Star

| www.brandmester - Y                           | Yahoo Search 🕽 | K 🐧 WA6TQH - Profile   | le   BrandMeister × +        |                                      |                            |                    |                        | - 0 X                                              |                                |
|-----------------------------------------------|----------------|------------------------|------------------------------|--------------------------------------|----------------------------|--------------------|------------------------|----------------------------------------------------|--------------------------------|
| $\leftrightarrow$ $\rightarrow$ C $\triangle$ | https://br     | randmeister.network/?p | page=profile&action=edit     |                                      |                            |                    |                        | 🖈 🖸 🕐 🗹 Error 🤉 :                                  |                                |
| 👯 Apps 🚺 MSN.com                              | n - Hotmail, 🤇 | Imported From IE       | 🛕 DSTAR - User Log In 🛛 🛋 Sh | ark Forum Login  🐧 Dashboard   Brand | Me 🛛 🗶 openSPOT beta firmw | Imported From Edge | A T-Mobile ID   Log    | n » Other bookmarks                                |                                |
| BrandMeist                                    | ter            | =                      |                              |                                      |                            |                    |                        | 📄 WA6TQH 👯 EN 📽 Settings<br>User                   |                                |
| 🥵 User Dashboard                              |                | WA6TQH's pr            | rofile (Edit mode)           |                                      |                            |                    |                        | Intege<br>User Dashboard > Profile > WAGTQH > Edit |                                |
| 🐣 Last Heard                                  |                | Information            |                              | Profile Settings                     |                            |                    |                        |                                                    |                                |
| Repeaters                                     | 2394           | Name                   | Ronald L                     | Email Address                        |                            |                    |                        |                                                    |                                |
| 🖶 Hotspots                                    | 7286           | Email Confirmed        | NO                           | ronm1@att.net                        |                            |                    |                        |                                                    |                                |
| Masters                                       | 43             | Created On             | 2017-02-02 16:40:17          |                                      |                            | Save Changes       |                        |                                                    | On this screen choose API Keys |
| ♪ Alerts                                      |                | Last Edit              | TODO                         |                                      |                            |                    |                        |                                                    |                                |
| 🔟 Data Visualisation                          | <              | Last Login             | TODO                         | Security Settings                    |                            |                    |                        | API Keys                                           |                                |
| <b>A</b> Information                          | ć              |                        |                              | Password                             |                            |                    |                        |                                                    |                                |
| <b>B</b> Information                          | ,              |                        |                              | Password                             |                            |                    |                        |                                                    |                                |
| 🕜 Services                                    | <              |                        |                              | Confirm Password                     |                            |                    |                        |                                                    |                                |
|                                               |                |                        |                              | Confirm Password                     |                            |                    |                        |                                                    |                                |
| My hotspots                                   | <              |                        |                              |                                      |                            | Update Password    |                        |                                                    |                                |
|                                               |                |                        |                              |                                      |                            |                    |                        |                                                    |                                |
|                                               |                |                        |                              |                                      |                            |                    |                        |                                                    |                                |
|                                               |                |                        |                              |                                      |                            |                    |                        |                                                    |                                |
|                                               |                | > with 🎔 by the        | BrandMeister Dev Team        | Like us on Facebook!                 | 루 Donate a 🖭 or a 🖫        | () Support         | ≮ Legal<br>Information | OProject Halligan Version 1.3.2-bf93c2a6           |                                |
|                                               |                | <b>0 T x</b>           | II NI OM PI                  | M 🦂 🔻 🔳 🝜                            |                            |                    |                        | へ 管 臣 (小) 5:05 PM 🗔                                |                                |

### Generate API Keys

| www.brandmester - Yahoo Searci | × 1 API Keys   BrandMeister × +                                                                                                    | $\times$ |
|--------------------------------|----------------------------------------------------------------------------------------------------|----------|
| ← → C ☆ 🏻 https://b            | orandmeister.network/?page=profile-api 😒 🕑 🖉   Error 🕻                                                                                                    | 1        |
| 🗰 Apps 🚺 MSN.com - Hotmail, 🕬  | 📕 Imported From IE 🧕 DSTAR - User Log In 🔺 Shark Forum Login 🐧 Dashboard   BrandMe 🔺 openSPOT beta firm 🗧 Imported From Edge 🧟 T-Mobile ID   Login 🔹 📙 Other boo                                                              | kmarks   |
| BrandMeister                   | ≡ WA6TQH ∰EN ¢\$So<br>User                                                                                                    | ettings  |
| B User Dashboard               | API Keys User Dashboard > Profile > A                                                                                                    | API Keys |
| 🐣 Last Heard                   |                                                                                                    | _        |
| 🛱 Repeaters 2394               | These keys are unique to your account and you must protect them carefuly as they will allow programs and individuals to access and change your BrandMeister account information, as well as making any action or your behalf. | n        |
| 🛱 Hotspots 7286                | By creating API key(s) below, you are taking full responsibility for their usage.<br>API keys never expire but you can revoke them at anytime.                                                                                |          |
| Aasters 43                     |                                                                                                    | 1        |
| ♪ Alerts                       | Active keys                                                                                                    | dd       |
| 네 Data Visualisation 〈         | Show 10 • entries                                                                                                    |          |
| Information <                  | Search:                                                                                                    |          |
| 🖌 Services 🗸                   | Name 👫 Actions                                                                                                    | 11       |
|                                | keyduplex Revoke                                                                                                    |          |
| Solution My hotspots <         | Showing 1 to 1 of 1 entries                                                                                                    |          |
|                                | Previous 1 No                                                                                                    | ext      |
|                                |                                                                                                    |          |
|                                |                                                                                                    |          |
|                                | with 🎔 by the BrandMeister Dev Team 😭 Like us on Facebook! 🦻 Donate a 🖭 or a 🖫 Or a 🖫 Or a 🖫 Information                                                                                                    | 2a6      |
|                                | -<br>- 🕥 🗔 📬 📬 🗖 📾 🦺 🝸 📾 🐇 🍅 🎉 🍙                                                                                                    |          |

#### Click on Add.

You will be asked for a name for this key

41

Then you will get a pop up that shows the key and a QR code. Highlight and copy the key.

I would paste this into a text file and name it for safe keeping.

### Select Expert Editor

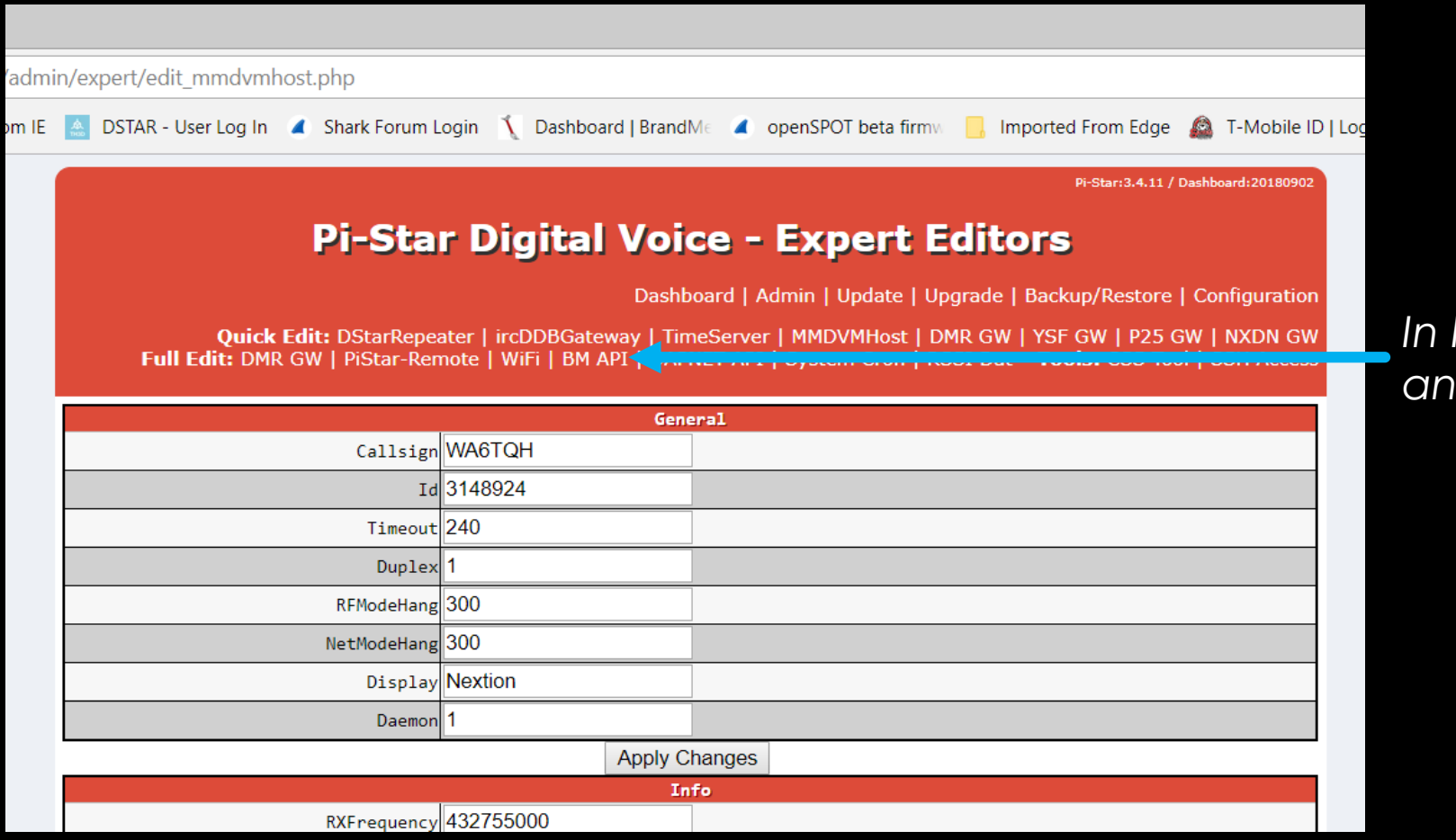

In Pi-Star goto "Expert Editors" and choose "BM API"

42

### Add API Key

| admii                                                                                                    | n/expert/fulledit_bmapikey.php      |                                                                                                    |                |  |  |  |  |  |
|----------------------------------------------------------------------------------------------------|-------------------------------------|----------------------------------------------------------------------------------------------------|----------------|--|--|--|--|--|
| E                                                                                                    | DSTAR - User Log In 🛛 🖌 Shark Forur | n Login – 🐧 Dashboard   BrandMe 🛛 🖌 openSPOT beta firmw 🛛 📙 Imported From Edge                                                                                                    | 🙆 T-Mobile ID  |  |  |  |  |  |
|                                                                                                    |                                     | Pi-Star:3.4.11 / Dasht                                                                                                    | ooard:20180902 |  |  |  |  |  |
|                                                                                                    | Pi-Sta                              | r Digital Voice - Expert Editors                                                                                                    |                |  |  |  |  |  |
|                                                                                                    |                                     | Dashboard   Admin   Update   Upgrade   Backup/Restore   Co                                                                                                    | onfiguration   |  |  |  |  |  |
| Quick Edit: DStarRepeater   ircDDBGateway   TimeServer   MMDVMHost   DMR GW   YSF GW   P25 GW   NXDN GW<br>Full Edit: DMR GW   PiStar-Remote   WiFi   BM API   DAPNET API   System Cron   RSSI Dat Tools: CSS Tool   SSH Access |                                     |                                                                                                    |                |  |  |  |  |  |
|                                                                                                    |                                     | key                                                                                                    |                |  |  |  |  |  |
|                                                                                                    | apike                               | b\$50MLR3IPPFul.p42tJVbtirflGSTz1QE1znSD2FpI7KGwOJZuB7YTzbbc1<br>2L2Sn3pLW0OyptG779WQ6oodkfNvqZwsIyi2CIOvIz15@Hc6R6XXui8OxVgY<br>SNnxjGzV                                                                                                    |                |  |  |  |  |  |
|                                                                                                    |                                     | Apply Changes                                                                                                    |                |  |  |  |  |  |
|                                                                                                    |                                     | Pi-Star / Pi-Star Dashboard, © Andy Taylor (MW0MWZ) 2014-2018.<br>ircDDBGateway Dashboard by Hans-J. Barthen (DL5DI),<br>MMDVMDash developed by Kim Huebel (DG9VH),<br>Need help? Click here for the Support Group<br>Get your copy of Pi-Star from here. |                |  |  |  |  |  |

Paste your key into the api key and click on Apply Changes.

43

#### Star Digital Voice Dashboard for WA6TQH

Dashboard | Admin | Live Logs | Power | Update | Configuration

| Gateway Hardware Information |                 |                 |                    |                  |  |  |  |
|------------------------------|-----------------|-----------------|--------------------|------------------|--|--|--|
| Kernel                       | Plat            | CPU Load        | CPU Temp           |                  |  |  |  |
| 4.9.80-v7+                   | Pi 3 Model B (1 | LGB) - Sony, UK | 0.19 / 0.16 / 0.08 | 40.2°C / 104.4°F |  |  |  |
| Service Status               |                 |                 |                    |                  |  |  |  |
| DMRGateway                   | YSFGateway      | YSFParrot       | P25Gateway         | P25Parrot        |  |  |  |
| ircDDBGateway                | TimeServer      | PiStar-Watchdog | PiStar-Remote      | PiStar-Keeper    |  |  |  |

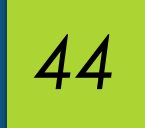

## Select the ADMIN page

Brandmeister Static TG Manager

Here you can add or delete TG. Action here will make changes in Brandmeister Network

| Active BrandMeister Connections       |             |            |            |                                                                                                    |             |  |  |
|---------------------------------------|-------------|------------|------------|----------------------------------------------------------------------------------------------------|-------------|--|--|
| BrandMeister Master                   | Default Ref | Timeout(s) | Active Ref | Static TGs                                                                                                    | Dynamic TGs |  |  |
| BM United States 3102                 | REFØ        | 0(s)       | None       | TG0(2) TG93(1)<br>TG310(1)<br>TG311(2)<br>TG312(2)<br>TG313(2)<br>TG314(2)<br>TG315(2)<br>TG316(2)<br>TG316(2)<br>TG317(2)<br>TG318(2)<br>TG319(2)<br>TG3100(1)<br>TG31489(2)<br>TG98006(2) | None        |  |  |
| BrandMeister Manager                  |             |            |            |                                                                                                    |             |  |  |
| Tools Active Ref Link / Unlink Action |             |            |            |                                                                                                    |             |  |  |

| 1. | BrandMeister Manager      |  |            |                                                                                                    |               |  |  |  |  |
|----|---------------------------|--|------------|----------------------------------------------------------------------------------------------------|---------------|--|--|--|--|
| 11 | Tools                     |  | Active Ref | Link / Unlink                                                                                                    | Action        |  |  |  |  |
|    | Drop QSO Drop All Dynamic |  | None •     | None  Volume  None  None |               |  |  |  |  |
|    | Static Talkgroup          |  | Slot       | Add / Remove                                                                                                    | Action        |  |  |  |  |
|    |                           |  | □ TS1      |                                                                                                    | Modify Static |  |  |  |  |
| I. | Gateway Activity          |  |            |                                                                                                    |               |  |  |  |  |

|   | Gateway Activity  |            |           |        |     |        |      |      |  |  |
|---|-------------------|------------|-----------|--------|-----|--------|------|------|--|--|
| - | Time (CDT)        | Mode       | Callsign  | Target | Src | Dur(s) | Loss | BER  |  |  |
|   | 19:19:44 Sep 22nd | DMR Slot 1 | K8DET     | TG 310 | Net | ТХ     |      |      |  |  |
|   | 19:19:31 Sep 22nd | DMR Slot 1 | N5THL     | TG 310 | Net | 10.4   | 1%   | 0.0% |  |  |
|   | 19:19:20 Sep 22nd | DMR Slot 1 | KB6LED    | TG 310 | Net | 0.5    | 0%   | 0.0% |  |  |
| - | 19:19:19 Sep 22nd | DMR Slot 1 | VE3UC     | TG 310 | Net | 0.5    | 0%   | 0.0% |  |  |
|   | 19:19:14 Sep 22nd | DMR Slot 1 | KE6YGM    | TG 310 | Net | 0.5    | 0%   | 0.0% |  |  |
|   | 📩 📖 🖉 💌           | -          | Han Necto |        |     |        |      |      |  |  |
|   |                   |            |           | 9      |     |        |      |      |  |  |
|   |                   |            |           |        |     |        |      |      |  |  |

### DMR Technical Assistance

If you need any help outside of the workshop sessions, you can find help here:

- Contact Walter Holmes K5WH on ZOOM.
- Amsat Talk Group (98006) Access this Amsat TG using your Hotspot
- NARS Talk Group (3146211) Access this TG using your Hotspot
- Klein Local DMR Repeater Direct Access
- Cypress Local DMR Repeater Direct Access
- ► To use the local DMR repeater do the following:
  - ▶ Go to ZONE Select Zone List Select Klein TX Select NARS TG
  - ► Go to ZONE Select Zone List Select Cypress TX Select NARS TG

### Questions

46

If you have your Hotspot & Radio with you, we have a couple of laptop Computers in the back of the room with Elmers to help you with hotspot or radio programming needs.